# M-AUDIO° CTRL49

ユーザーガイド

inMusic Japan株式会社

# 安全にお使いいただくために

### 製品をご使用の際は、使用上 の注意に従ってください。

- 注意事項を読んでください。 1.
- 2. 注意事項を守ってください。
- З. すべての警告に従ってください。
- すべての注意事項に従ってください。 4.
- 5. 水の近くで使用しないでください。
- 6. お手入れの際は、乾いた布を使用してください。液 体洗剤は、フロントパネルのコントロール装置を損 なったり、危険な状態を招いたりする恐れがあるの 15. 本装置は、正常に動作していても熱を発生します で、使用しないでください。
- 取扱説明書に従って設置してください。 7.
- 8. 暖房器具や調理器具、アンプを含むその他の音楽 機器など、熱を生じる機器の近くには置かないでく ださい。
- 9. 電源プラグは、危険防止のために、正しく使用して ください。アース端子付きの電源プラグは、2つの 17. 水がかかるような場所に置かないでください。花 ブレードの他に棒状のアース端子がついています。 これは、安全のためのものです。ご利用のコンセ ント差し込み口の形状に合わないときは、専門の 業者にコンセントの取替えを依頼してください。
- 10. 電源コードを誤って踏んだり、挟んだりしないよう に注意してください。特にプラグ部、コンセント差 し込み口、本装置の出力部分に注意してください。
- 11. 付属品は、メーカーが指定しているものを使用して ください。
- 12. 音響機器専用の台車、スタンド、ブラケット、テー ブルに乗せて使用してください。設置の際、ケーブ ルの接続や装置の設置方法が、損傷や故障の
- 原因 にならないように注意してください。

- 13. 雷が鳴っている時や、長時間使用しないときは、プ ラグを抜いてください。
- 14. 修理やアフターサービスについては、専用窓口に お問い合わせください。電源コードやプラグが損傷 したとき、装置の上に液体をこぼしたり、物を落と したりしたとき、装置が雨や湿気に晒されたときな ど、故障の際は修理が必要となります。
  - ので、周辺機器とは最低 15 センチほど離し、風 通しの良い場所でご利用ください。
- 16. 本装置をアンプに接続して、 ヘッドホンやスピー カーで長時間、大音量で使用する場合、難聴に なる恐れがあります(聴力低下や、耳鳴りを感じ たら、専門の医師にご相談ください)。
  - 瓶、缶飲料、コーヒーカップなど、液体が入った ものを本装置の上に置かないでください。
  - 18. 警告:火災や感電防止の為、雨や湿気に晒さな いでください。
  - M-AUDIO ウェブサイト: http://m-audio.jp/

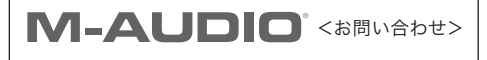

inMusic Japan株式会社 カスタマー・サポート部 〒106-0047 東京都港区南麻布3-19-23 オーク南麻布ビルディング6階 TEL: 03-6277-2231 FAX: 03-6277-0025

# 目次

| はじめ  | الد                                           | 1   |
|------|-----------------------------------------------|-----|
| IF   |                                               |     |
| 5    | ナポート                                          |     |
| このユ・ | ーザーガイドについて                                    | 1   |
| 最初の  | セットアップ                                        | 2   |
| 1    | . ソフトウエア / ドライバのダウンロードとインストール                 | 2   |
|      |                                               |     |
| 2    | . コントローラのセットアップ                               | 2   |
| 2    | ソフトウェア・コントローラーの設定                             | 2   |
| 3    | ンクノトウエノ・コノトロー ノーの設定                           | Э   |
|      |                                               |     |
|      |                                               |     |
|      | 外部 MIDI 機器で使用する(コンピュータなし)                     |     |
|      |                                               |     |
| 機能   |                                               | 5   |
| ٢    | ップパネル                                         | 5   |
|      |                                               |     |
| J.   | アパネル                                          | 7   |
|      |                                               | _   |
| オペレ  |                                               | 8   |
| t    | 2ットアップ・シナリオ                                   | 9   |
|      |                                               |     |
|      | スタントアローンモート C VIP を使用する(DAW なし)<br>DAVM のでで使用 |     |
|      | DAW のめで使用<br>A w MIDI 機器と使用する(コンピュータな))       |     |
|      | 外部 MIDI 機器と使用する(コンヒューダなび)                     |     |
| 7    | <sup>ニ</sup> ィスプレイ&ナビゲーション                    | 11  |
|      |                                               | ••• |
| 基    | 基本的な機能                                        | 12  |
|      | プリセットのロード                                     |     |
|      | パッチのロード                                       |     |
|      | パッチや DAW をコントロール                              |     |
|      |                                               |     |
| Ŧ    | Ξ <b>-</b> κ                                  | 14  |
|      |                                               |     |
|      | ノブワリー、よにはセットリストを迭折                            |     |
|      | バッテのロート<br>雄力なグローバル・セッティングをエディット              |     |
|      | 「                                             |     |
|      | プリセットのロードとセーブ                                 |     |
|      | グローバル・セッティングのエディット                            |     |
|      | ブラウザー・モード                                     |     |
|      | タグ・カテゴリの選択                                    |     |
|      | パッチのロード                                       |     |
|      | マルチスロットのロード                                   |     |
|      | グローバル・モード                                     |     |
|      | 使用可能なグローバル・セッティング                             |     |

| コントロール・モード                                                                    |    |
|-------------------------------------------------------------------------------|----|
| コントロールの選択                                                                     |    |
| コントロールエディット・モード                                                               |    |
| コントロールの選択                                                                     |    |
| コントロール・パラメーターのエディット                                                           |    |
| 使用可能なコントロール・パラメーター                                                            |    |
| MIDI モード                                                                      |    |
| コントロールの選択                                                                     |    |
| コントロールの調整                                                                     |    |
| MIDI エディット・モード                                                                |    |
| コントロールの選択                                                                     |    |
| コントロール・パラメーターのエディット                                                           |    |
| 使用可能なコントロール・パラメーター                                                            |    |
| MULTI モード                                                                     |    |
| マルチについて                                                                       |    |
| マルチの作成をエディット                                                                  |    |
| マルチ・チャンネルの調整                                                                  |    |
| スプリット・モード                                                                     |    |
| マルチスロットのパラメータのエディット                                                           |    |
| スプリット・モードで使用可能なパラメーター                                                         |    |
| カノコンガ酸化                                                                       | 40 |
| ッ<br>ディンク 仮能<br>一<br>一<br>一<br>一<br>一<br>一<br>一<br>一<br>一<br>一<br>一<br>一<br>一 | 40 |
| 「例女」                                                                          |    |
| ノンパータップ・テンポー                                                                  |    |
| クノレーテンズ                                                                       |    |
| シュス・シュビション                                                                    |    |
| アルペジエーター                                                                      |    |
|                                                                               |    |
|                                                                               |    |
| 仕様                                                                            | 43 |
|                                                                               |    |
| 商標およびライセンス                                                                    | 43 |

# ユーザーガイド

### はじめに

同梱品

•

•

· CTRL49

- クイックスタート・ガイド
- Safety & Warranty Manual

サポート

本製品の最新情報(システム要件や互換性情報など)や、修理・サポートにつきましては、M-AUDIO のホームページ(m-audio.jp)をご確認ください。

### このユーザーガイドについて

電源アダプター USB ケーブル

ソフトウェアダウンロード・カード

このユーザーガイドは、CTRL 49 ハードウェアについてご理解頂くために書かれています。

ー貫性を保ち混乱を防ぐために、興味のある、または重要なトピックを示すために一定のシンボルを使用しています。

重要 / 注 / ヒント: 重要、または役に立つトピック.

ボタン、コントロール、パラメーター、その他重要なアイテムは、通常太字で表示されています。

例:マルチを押す データダイヤルを回す。 モードフィールドを選択

# 最初のセットアップ

### 1. ソフトウェア/ドライバーのダウンロードとインストール

必要なドライバー、VIP ソフトウェア・アプリケーション、バーチャルインストゥルメントをダウンロード、イン ストールするには:

- 1. **m-audio.com** に移動し、製品を登録してください。M-Audio のアカウントをお持ちでない場合、 新規に作成することを求められます。
- 2. CTRL49 ドライバーをダウンロードしてください。
- インストーラーをダブルクリックして、ファイルを開いてください。:ファイル形式は、.exe (Windows)、.dmg (Mac OS X) です。
- 4. 画面の指示に従ってインストールを完了してください。
- CTRL ソフトウエア (VIP) をダウンロード、インストールします。
   注:デフォルトでは、VIP は [ハードドライブ] \ Program Files \ VstPlugins (Windows) または、アプリケーション (Mac OS X) にインストールされ、ショートカットがデスクトップ上に作成されます。

### 追加のプラグインやオーディオコンテンツをダウンロードするには:

- 1. VIP を開いてください。
- 2. VIP 内の "Store" をクリックしてください。
- Store パネルの中で目的のプラグインやオーディオコンテントを選択し、ダウンロードします。
   重要:これらのプラグインをインストールする場合、ご使用になっているコンピューターの内蔵ハードドライブではなく、外付けハードドライブにインストールすることをお勧めします。

### 2. コントローラーのセットアップ

ここにはご使用になっているセットアップで CTRL49 を使用する方法を紹介しています。はじめに > 同梱物のリ スト内に含まれていないアイテムは別売です。

|     |            |           |              | h  |
|-----|------------|-----------|--------------|----|
|     |            | M-AUD     | IO CTRL49    |    |
| サステ | -<br>ィンペダル | ,         |              | 電源 |
|     | x⊅ス        | プレッションペダル | 外部 MIDI デバイス |    |

### 3. ソフトウェア・コントローラーの設定

このセクションは、CTRL49を使用し始める方法を紹介しています。同時に複数のプラグインを使用して、エディット、マネージメントしてパフォーマンスするために付属の VIP ソフトウェアと CTRL49 を使用することを推奨します。 どのように各種類のセットアップで CTRL49 を使用するかについては、オペレーションを参照してください。

ソフトウェア(**1.ソフトウェア / ドライバーのダウンロードとインストール**に記載)をインストールし、 CTRL49をコンピューター、外部 MIDI デバイス、またはその他のデバイス(**2. コントローラー・セットアップ** に記載)を接続してください。

### お使いのDAWでVIPを使用する

お使いの DAW で VIP と CTRL49 を使用するためのセットアップ:

- 1. CTRL49 の電源をオンにし、お使いのコンピューターの DAW を開いてください。
- DAW のプリファレンス(またはオプション、デバイスセットアップ等)を開き、使用するコントローラー として CTRL49 を選択してください。MIDI ポート(CTRL49 USB)は、スタンダード MIDI が有 効になっており、Mackie/HUI ポート(CTRL49 Mackie/HUI)が Mackie Control®、HUI® communicationを使用するために有効にしてください。
- 3. DAW で新しい MIDI トラック(オーディオ・トラックではなく)を作成してください。
- DAW で他の VST プラグインと同様に VIP を開いてください。デフォルトで VIP は、[ハードドライブ] \ Program Files \ VstPlugins (Windows)、または、アプリケーション (Mac OS X) にインストー ルされています。
- 5. VIP 内で、Settings をクリックし、Plugin Manager を選択してください。
- Plugin Manager ウィンドウ下部の Plugin Folder フィールド内をクリックし、お使いのインストゥルメ ント・プラグインコンピューター内で置かれている位置を選択してください。最高で2箇所を選択すること ができます(1つは各プラグインフォルダー・フィールド)。
- Scan をクリックしてください。VIP は、リストに表示される使用可能なプラグイン用のフォルダをスキャンします。この処理が完了したら、セッティング・ウィンドウを閉じるために OK をクリックしてください。 VIP はメインウィンドウに戻り、スキャンしたプラグインのすべてのパッチ(プリセット)のインポートを開始します。この処理に数分かかることがあります。
- CTRL49 でデータ・ダイヤルを回して表示されているリスト内のパッチ・リストをブラウジングしてください(パッチ・ネームのしたにプラグイン名を表示します)。データ・ダイヤルをクリックするとロードします。このようなセットアップでCTRL49を使用する詳細については、操作>セットアップ・シナリオ>DAWでVIPを使用するを参照してください。

### VIPをスタンドアローンで使用する(DAWなし)

### CTRL49 を VIP のスタンドアローン・モードで使用するには:

- 1. CTRL49 の電源を入れていください。
- VIPを開いてください。デフォルトで VIP は、[ハードドライブ] \ Program Files \ VstPlugins (Windows)、または、アプリケーション (Mac OS X) にインストールされています。
- 3. VIP 内で Settings メニューをクリックして、Plugin Manager を選択してください。
- Plugin Manager ウィンドウ下部の Plugin Folder フィールド内をクリックし、お使いのインストゥルメ ント・プラグインコンピューター内で置かれている位置を選択してください。最高で2箇所を選択すること ができます(1つは各プラグインフォルダー・フィールド)。
- 5. Scan をクリックしてください。VIP は、リストに表示される使用可能なプラグイン用のフォルダをスキャンします。この処理が完了したら、セッティング・ウィンドウを閉じるために OK をクリックしてください。VIP はメインウィンドウに戻り、スキャンしたプラグインのすべてのパッチ(プリセット)のインポートを開始します。この処理に数分かかることがあります。
- CTRL49 でデータ・ダイヤルを回して表示されているリスト内のパッチ・リストをブラウジングしてください(パッチ・ネームのしたにプラグイン名を表示します)。データ・ダイヤルをクリックするとロードします。

このようなセットアップで CTRL49 を使用する詳細については、**操作 > セットアップ・シナリオ > VIP を** スタンドアローンで使用するを参照してください。

### DAWのみで使用する

### DAW のみで CTRL49 を使用する場合のセットアップ:

- 1. CTRL49 の電源をオンにして、DAW を起動してください。
- DAW のプリファレンス(またはオプション、デバイスセットアップ等)を開き、使用するコントロー ラーとして CTRL49 を選択してください。MIDI ポート(CTRL49 USB)は、スタンダード MIDI が有効になっており、Mackie/HUI ポート(CTRL49 Mackie/HUI)が Mackie Control®、HUI® communicationを使用するために有効にしてください。
- 3. 標準の MIDI コントローラーとして CTRL49 を使用し、DAW に新しい MIDI トラックを作成してください。

このようなセットアップで CTRL49 を使用する詳細については、**操作 > セットアップ・シナリオ > DAW** で使用するを参照してください。

### 外部MIDI機器で使用する(コンピューターなし)

### CTRL49 と外部 MIDI 機器を使用する場合のセットアップ:

- 1. CTRL49 と外部 MIDI 機器の電源をオンにしてください。
- 2. USB ポートに USB ケーブルが接続されていない場合、CTRL49 は、自動的に MIDI アウト経由で外部 MIDI 機器に MIDI メッセージのすべてを送信するように設定されています。

このようなセットアップで CTRL49 を使用する詳細については、操作 > セットアップ・シナリオ > 外部 MIDI 機器(コンピューターなし))を参照してください。

# 機能

### トップパネル

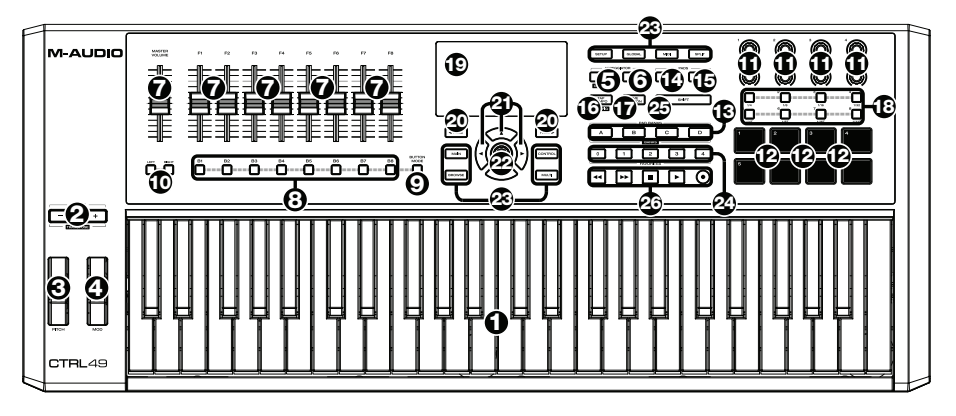

- 1. **キーボード:**49 鍵キーボードは、ベロシティ・センシティブ、アフタータッチに対応しており、**オクターブ・** アップ / ダウン・ボタンを使用することで 128 のすべての MIDI ノートにアクセスすることができます。
- オクターブ / トランスポーズ・ダウン / アップ:鍵盤を上下のレンジにシフトするためにこのボタンを使用 してください。両方のボタンを同時に押すとオクターブ・シフトを "0" に戻します。シフト・ボタンを押しな がらこれらのぼたんを押すと、鍵盤を半音ずつ上下にシフトします。シフト・ボタンを押しながら両方のボ タンを同時に押すとオクターブ・シフトを "0" に戻します。
- 3. ピッチベンド・ホィール:ホィールを動かすと、選択した MIDI チャンネルとポートに MIDI ピッチベンド 情報を送信します。
- 4. **モジュレーション・ホィール:**ホィールを動かすと、デフォルトでは連続コントローラー・データの MIDI CC #01 (モジュレーション)を送信します。
- Arp / Config: 内部アルペジエイターのオン / オフを決定し、そのレートは、使用中のテンポとタイムディ ビジョンの設定に基づいています。アルペジエイターは、キーボードでノートを演奏している場合のみに機能 します。また、内部、外部クロックソースにアルペジエイターをシンクさせることができます。シフト・ボタ ンを押しながらこのボタンを使用するとアルペジエイターの設定を行なうことができます。
- ラッチ:アルペジエイターのラッチ機能をオン / オフします。アルペジエイター、ラッチ共にオンになっていると、キーボードで鍵盤の組み合わせを押すことができ、鍵盤から手を放した後でもアルペジエイターはこれらのノートをアルペジオし続けます。新しい組み合わせを押すと新しいアルペジオをを演奏し始めます。 ヒント:キーボードの鍵盤を押さえている間、さらに他の鍵盤を押さえてより多くの音をアルペジオに使用するコードに加えることができます。
- 7. フェーダー: DAW にチャンネル・フェーダー Mackie Control®/HUI® メッセージを送るためにこの フェーダーを使用してください。
- 8. フェーダー・ボタン: DAW に Mackie Control®/HUI® メッセージを送信するためにこのボタンを使用 してください。ボタンの機能を変更するには、フェーダーモード・ボタンをしようしてください。
- 9. フェーダーボタン・モード:トラックの選択、レコーディング・アーム、ソロ、ミュートをコントロールす るためにフェーダー・ボタンを設定する場合、このボタンを使用してください。
- 10. バンク・レフト / ライト: Mackie Control®/HUI® コントロールを前 / 次のバンクへ移動させるには、これらのボタンを押してください。

- 11. **エンコーダー**:外部 MIDI デバイスやソフトウェアに MIDI CC 瀬、またはインクリメント / デクリメント・メッ セージを送るにはこの 360° ノブを使用してください。
- 12. パッド:お使いのソフトウェアや外部 MIDI 音源に MIDI ノートメッセージを送信するためにこれらのパッド を使用してください。パッドは、プレッシャー、ペロシティ・センシティブで、非常に繊細で直感的なパッド は、ドラムやその他のサンプルをトリガーするために使用することができます。
- 13. パッド・バンク / バンク: パッド・バンクの A、B、C、D を選択するためにこのボタンを使用します。バンクごとに 8 個のパッドがあり、4 つのバンクによって合計で.32 MIDI イベントにまでアクセスすることができます。VIP を開いているときは、シフトを押しながらこれらのボタンを使用すると、VIP コントロールのバンクを切り替えることができます。
- 14. **フル・レベル**:フル・レベルのオン / オフを切り替えることができます。フル・レベルがオンの時、パッド をどの強さで叩いても常に最大のベロシティでプレーされます。
- 15. ロール / Config: ロール機能のオン / オフを切り替えるにはこのボタンを使用します。ロール機能がオンの時、パッドを叩き、それをそのまま押していると、現在のテンポとタイムディビジョンの設定に基づいたレートでリトリガーし、ノートをプレーします。シフトを押しながらこれらのボタンを使用すると、ロールセッティングの画面になります。
- **タップテンボ / Config:** このボタンをタップして新しいテンポを入力することができます。シフトを押しな がらこのボタンを使用すると、グローバルテンポの設定を行なうことができます。
   重要: CTRL49 が外部シンクに設定されている場合、この機能は動作しません。
- 17. タイムディビジョン:タイムディビジョンを選択します。ロールとアルペジエイター機能のレートを決定します。タイムディビジョンがオンの場合、スイッチは通常の MIDI CC、プログラムチェンジ、プログラムバンク・メッセージを送信しません。
- 18. スイッチ:お使いのソフトウェアや外部 MIDI 機器に MIDI CC、プログラムチェンジ、プログラムバンク・ メッセージを送信するためにこのスイッチを使用することができます。これらはモメンタリー、またはトグル (ラッチ)スイッチとして機能させることができます。タイムディビジョンがオンになっている場合、このスイッ チは、アルペジエイターやロール機能のタイムディビジョンを選択することができます。
- 19. ディスプレイ: CTRL49 のメニュー、オプション、パラメーター、及び設定をフルカラーで表示します。
- 20. ページ・レフト / ライト:ディスプレイの使用可能なページ間を移動するには、このボタンを使用してください。
- 21. **カーソル**:ディスプレイ内の現在のページ内のメニューとオプションをナビゲートするにはこれらのボタンを 使用してください。
- 22. データダイヤル:ディスプレイ内のパラメータ値、設定を変更するには、このダイヤルを使用してください。 ダイヤルを押すとエンター・ボタンとしても機能します。
- 23. モード・ボタン:対応するモードに入るためにこれらのいずれかのボタンを押してください。詳細については、 オペレーション>モード を参照してください。
- 24. フェイバリット: お気に入りのプリセットを保存し、リコールするためにこのボタンを使用してください。使用中のプリセットをフェイバリットとして保存するために3秒間ボタンを押し続けてください。お好みのプリセットを呼び出すためにボタンをタップしてください。VIPが開いている場合、最初の5セットリストの1つをロードするためにこれらのボタンを使用してください。
- 25. シフト: CTRL49 の特定のボタンの第二の機能を呼び出すためにこのボタンを押しながら操作してください。

26. トランスポートコントロール・ボタン: これらの5つのボタンは、トランスポートコントロール・コマン ドを送信するための専用ボタンです。: 巻き戻し(44)、早送り(>>)、ストップ(■)、プレー(>)、 レコード(●)です。これらは MIDI(スタート/ストップ)、プリアサイン MIDI CC 値、MMC(MIDI マシン・コントロール)、MMC/MIDI SysEx を送信するように設定可能です。PTEX の設定は Avid® Pro Tools® Express で使用するためのものです。DAW フェーダーに設定するとトランスポート・ボタン は、フェーダーが設定されているメッセージ(Mackie Control® または HUI®)と同じ形式を送信します。

### リアパネル

- パワー・ボタン: CTRL49 の電源をオン / オフするためにこのボタンを押してください。
- 電源入力: 付属の電源アダプター (9V DC、800 mA、センター・ポジティブ) を使用して電源コンセントと接続してください。

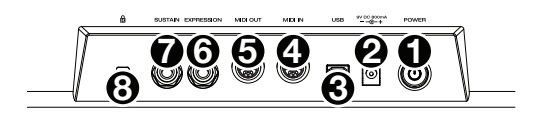

- USB ポート: お使いのコンピューターと標準の USB ケーブルを使用して接続するために使用してください。USB ハブを使用して接続している場合、パワードハブであることを確認してください。この接続は、 MIDI データを送受信するために使用します。 CTRL49 と外部 MIDI 機器を接続して使用する場合:
  - 外部デバイスを MIDI アウトに接続している場合、お使いのコンピューターはこの経路に沿って
  - MIDI メッセージを送信することができます。: コンピューター → CTRL49 → 外部機器
     外部デバイスが MIDI インに接続されている場合、外部デバイスはこの経路に沿って MIDI メッセー
  - ジを送信することができます。:**外部デバイス → CTRL49 → コンピューター** MIDI メッセージは、 その後、MIDI アウトを介して外部デバイスに送信することができますが、コンピューターを介さなけ ればなりません。
- 4. MIDIイン:外部デバイス(シーケンサーや MIDIコントローラー)の MIDIアウト CTRL49の MIDIインに接続する場合には標準の5ピン MIDIケーブルを使用してください。MIDIインに送信された MIDIメッセージは、USBポート経由でコンピューターに送信されます。CTRL49を使用している時に、MIDIメッセージがルーティングされる方法に関しては上記のUSBポートの説明を参照してください。
- MIDI アウト: 外部デバイス(シーケンサーや MIDI コントローラー)の MIDI イン CTRL49の MID アウトに接続する場合には標準の5ピン MIDI ケーブルを使用してください。CTRL49を使用している時に、 MIDI メッセージがルーティングされる方法に関しては上記のUSBポートの説明を参照してください。
- 6. **エクスプレッションペダル入力**: この入力に別売の 1/4"(6.35 mm) TRS エクスプレッション・ペダ ルを接続してください。
- 7. サスティンペダル入力: この入力に別売の1/4"(6.35 mm) TS サスティン・ペダルを接続してください。
- 8. **ケンジントン ® ロック・スロット:**テーブルやその他の位置に CTRL49 を固定するために、このケンジン トン ® ロック・スロットを使用してください。

# オペレーション

この章では、スタジオやパフォーマンス・セットアップ内で CTRL49 を使用する方法について説明します。

CTRL49 がソフトウェアやハードウェアでどのように機能するかについては、**セットアップ・シナリオ**を参照して ください。(DAW の有無、VIP の有無に関わらず)

CTRL49 のフルカラー・ディスプレイについてのより詳細で、様々なメニューとパネル内を操作する方法については、ディスプレイ&ナビゲーションを参照してください。

CTRL49 のシンプルな操作方法については、ベーシック・ファンクションを参照してください。

CTRL49 でブラウジングプラグインやパッチの選択、コントローラーやパラメーターのアサインやエディット、グローバール・セッティングの調整など、各モードについて詳しく知るには、**モード**を参照してください。

CTRL49の時間(タイミング)に関連した機能については、タイミング・ファンクションを参照してください。また、 このセクションでは、アルペジエイターの設定やノート・リピート(ロール)機能についての詳細についても触れ ています。

### セットアップ・シナリオ

### DAWでVIPを使用する

同梱の VIP ソフトウェアによって、より多くのコントロールや機能を CTRL49 にもたらすことが可能です。VIP は基本的に、プラグインのホストとなることができ、パッチ (プリセット)を作成し、エディット、マネージ メントすることができます。VIP をプラグインとして使用する場合、このシナリオのように VIP からのすべての オーディオは、使用しているトラック上の DAW にルーティングされます。DAW をコントロールするために、 CTRL49 のコントロール・モードを VIP、または MIDI モードに切り替えることができます。また、Mackie Control®/HUI® を使用して CTRL49 の**フェーダー、フェーダー・ボタン、トランスポート・コントロール**か ら DAW をコントロールすることも可能です (詳細については、**モード**を参照してください)。

ヒント: VST パラメーターに MIDI CC メッセージをアサインする代わりにコントロールエディット・モードを使用することができます。コントロール・モードである場合、プラグインと DAW のコントロールを行なうことができます。詳細については、モード>コントロールエディット・モード を参照してください。
 ヒント: 他のプラグインと同様に DAW 内に VIP の複数のインスタンスを起動することができます。

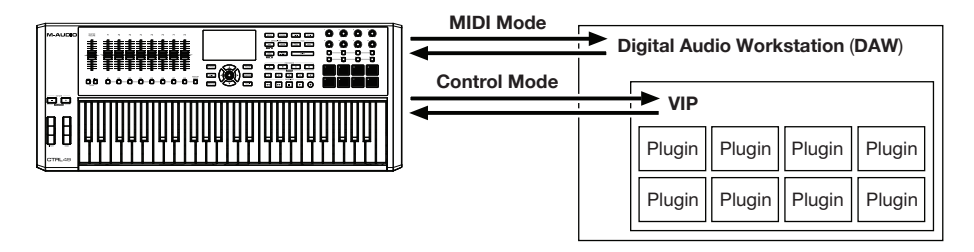

### スタンドアローン・モードでVIPを使用する(DAWなし)

DAW を使用せずに VIP をスタンドアローン・モードで使用することができます。プラグイン(前述)として使用 した場合と同じように動作しますが、オーディオのルーティングは、DAW の代わりにサウンドカードにルーティ ングされます。VIP をコントロールするために CTRL49 のコントロール・モードを使用してください(詳細につ いては**モード**を参照してください)。

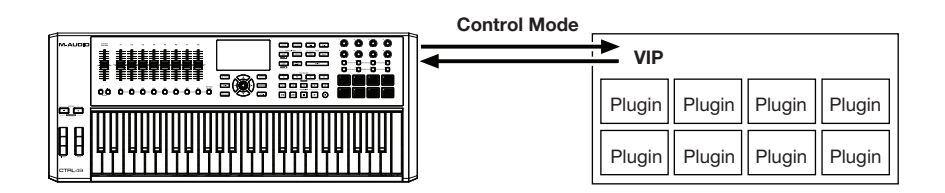

### DAWのみで使用

使用している音楽制作ソフトウェアの USB MIDI コントローラーとして CTRL49 を使用することができます。あ なたのプロジェクト内で可能な限り論理的で直観的な方法で CTRL49 を使用することができるよう、一般的な DAW 用のプリセットを作成しました。CTRL49 で DAW をコントロールするために MIDI Mode と、Mackie Control®/HUI® フェーダー、フェーダー・ボタンとトランスポート・コントロールを使用することができます(詳 細にについてはモードを参照してください)。

DAW で Mackie Control®/HUI® コミュニケーションを使用するには以下の手順に従ってください。:

- 1. DAW の環境設定、オプション、デバイス・セットアップなどのメニューでコントロール・サーフェスとし て Mackie/HUI Port (CTRL49 Mackie/HUI) が選択されていることを確認してください。
- フェーダーや、フェーダー・ボタンを使用するために、MIDIエディット・モードを使用して DAW に対応 したプリセットを選択してください。セットアップ・モードを使用して DAW に関連したプリセットを使用す ることができます。
- 3. また、フェーダーをグローバル・モードで設定されているメッセージ・フォーマット (Mackie Control® or HUI®) にトランスポートコントロール・ボタンを一致させるよう設定することができます。詳細について は、モードを参照してください。

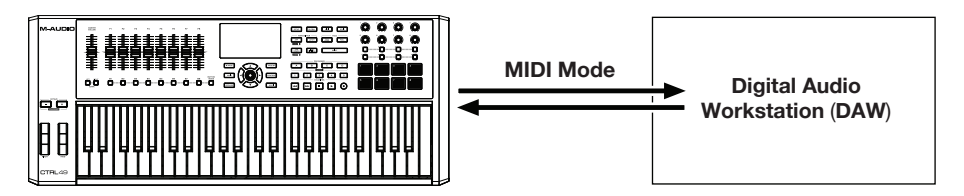

### 外部MIDI機器と使用する(コンピューターなし)

外部 MIDI デバイス(シンセ、ドラム・マシンなど)と CTRL49 の MIDI アウトを接続し、それらをコントロー ルすることができます。

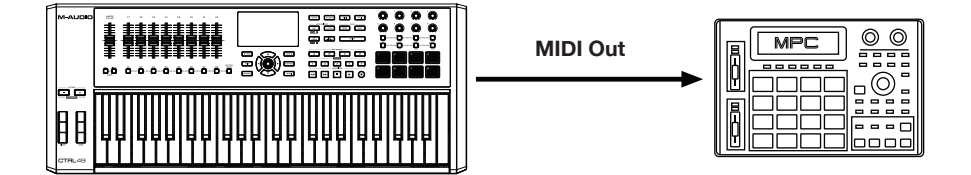

# ディスプレイ&ナビゲーション

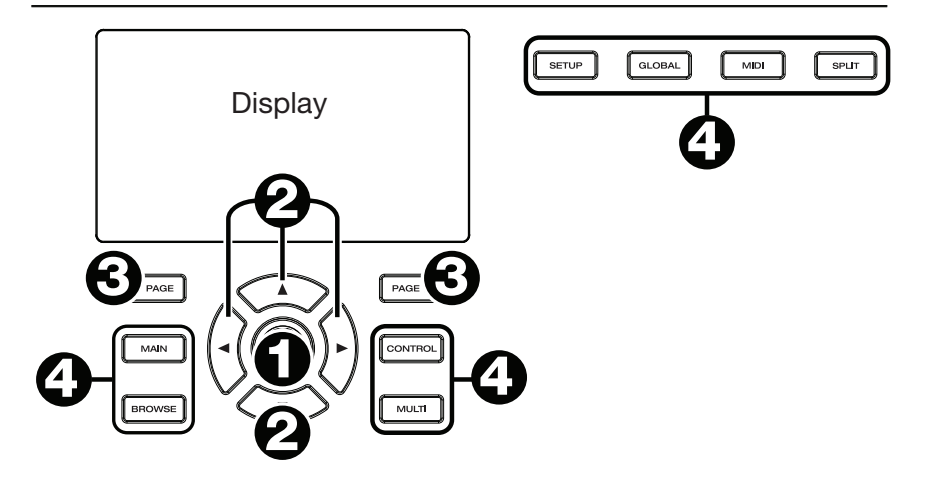

CTRL49のディスプレイには、使用中のモードと操作に関する情報が表示されます。以下のコントロールを使用して、異なるモード、ページなどヘナビゲートすることができます。:

- 1. データ・ダイヤル:ディスプレイに表示されている選択したパラメーター値、設定などを変更するためにこのダイヤルを使用してください。コマンドやセッティングを決定するには、ダイヤルを押してください。
- 2. カーソル:表示されているページ内のメニューやオプションを移動するにはこのボタンを使用してください。
- 3. ページ・レフト / ライト: ディスプレイに表示可能なページ間を移動するためにこのボタンを使用してくだ さい。表示しているページの左右どちらかに使用可能なページが有る場合、対応するボタンが点灯します。
- 4. モード・ボタン: それぞれ対応するモードに移動するためにいずれかのボタンを押してください。

ディスプレイには、パフォーマンス、レコーディング、プロダクション時に必要となる重要な情報が含まれています。 VIP を使用する場合、コンピューターの VIP ソフトウェア・ウィンドウが選択したモードに応じて追加情報を表示する場合があります。VIP で異なるモードを選択している場合、この点にご注意ください(詳細については、モードを参照してください)。

### 基本的な機能

### プリセットのロード

セットアップ・モードでは、DAW や他のセットアップでコントロールを行なう時に CTRL49 を使用する場合に 役立つプリセットのリストが表示されます。可能な限り論理的で直感的な方法で DAW や外部 MIDI 機器をコン トロールするために CTRL49 を使用できるよう、事前にマッピングされています。

### プリセットをロードする:

- セットアップ・モードに入るためにセットアップ・ ボタンを押してください。
- 2. **データ・ダイヤル**を回しリスト内をスクロールしてください。
- プリセットをロードするためにデータ・ダイヤル を押してください。ロードされたプリセットが強 調表示されます。

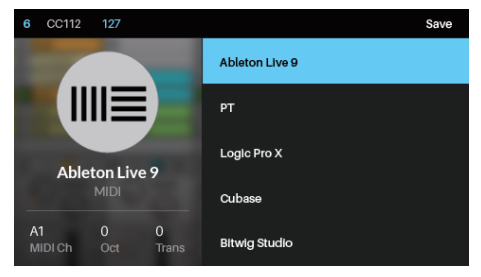

### パッチのロード

CTRL49 と VIP を使用している場合、パッチブラウザー (ディスプレイの右半分)を使用してパッチをロードす ることができます。それは、VIP のパッチ・ブラウザーかセットリストで、使用可能なすべてのパッチやマルチを 表示しています (**メイン・モード > 選択したブラウザー、またはセットリスト**)に表示されます)。

### パッチをロードするには:

- メイン・モードに入るためにメイン・ボタンを 押してください。
- 2. **データ・ダイヤル**を回しリスト内をスクロールしてください。
- パッチをロードするためにデータ・ダイヤルを 押してください。ロードされたプリセットが強調 表示されます。

| 6                  | CC112 | 127      |                                  | Instrument                        | < | Setlist 1 | $\rightarrow$ |
|--------------------|-------|----------|----------------------------------|-----------------------------------|---|-----------|---------------|
|                    | 1     |          |                                  | <b>09 Shimmer</b><br>Hybrid       |   |           |               |
|                    |       |          | <b>09 So Damn Nice</b><br>Hybrid |                                   |   |           |               |
|                    |       |          | <b>09 Soft Maus</b><br>Hybrid    |                                   |   |           |               |
| 09 Speed<br>Hybrid |       |          | 09 Speed<br>Hybrid               |                                   |   |           |               |
| A1<br>MI           | DI Ch | 0<br>Oct | 0<br>Trans                       | <b>09 Square Stack</b><br>Xpand!2 |   |           |               |

注:パッチ・ブラウザーに表示されたパッチは、VIP で現在選択されているタグと検索フィールドのテキストに基きます(パッチ・ブラウザー上)。いくつかのパッチがパッチ・ブラウザーからなくなっていると感じた場合、(1) VIP の検索フィールドが空になっている、(2) 正しいタグが選択されていることを確認してください。タグについての詳細はブラウザー・モード > タグ・カテゴリーの選択を参照してください。

### パッチやDAWをコントロール

CTRL49 には、VIP 内のパッチパラメーターを確認、コントロール、または DAW の機能をコントロールするコ ントロール・モードと MIDI モードという 2 種類のモードがあります。

コントロール・モードは、VIP に CTRL49 のコン トロールの現在のセッティングを表示します。コン トロール・ボタンを押してモードに入ってください。 VIP を使用している時だけ、このモードにアクセスす ることができます。

値を調整する、またはコントロールの状態を変更す るためには**エンコーダー**を回すか、**スイッチ**、また は**パッド**を押してください。

これらのコントロール(最小値、最大値、CC、ノー トナンバー等)のパラメーター値をエディットする方 法については、**コントロールエディット・モード**を 参照してください。

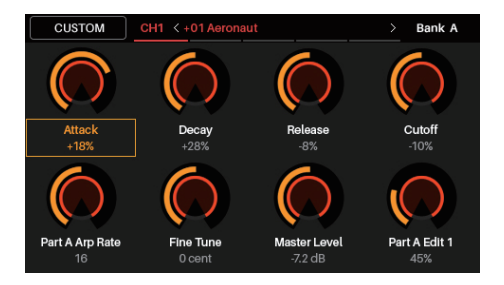

DAW(または外部 MIDI デバイス)を使用するとき に **MIDI モード**である場合、CTRL49 のコントロー ルの現在のセッティングを表示します。それを決定 するには **MIDI ボタン**を押してください。

値を調整する、またはコントロールの状態を変更す るためには**エンコーダー**を回すか、**スイッチ**、また は**パッド**を押してください。VIP を使用している場合 は、MIDI モード(または MIDI エディット・モード)、 またはセットアップ・モードでこれを使用すことがで きあす。VIP を使用していない場合、任意のモード で使用することができます。

これらのコントロール(最小値、最大値、CC、ノー トナンバー等)のパラメーター値をエディットする方 法については、コントロールエディット・モードを 参照してください。

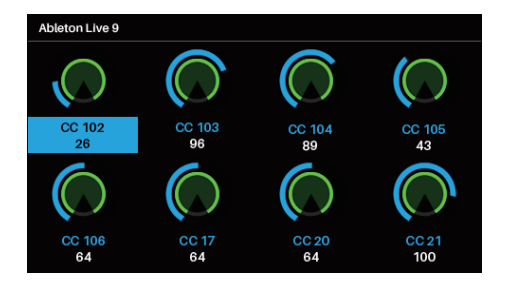

### モード

CTRL49 には、10 種類の動作モードがあります。それに対応するボタンを押すことで各モードに切り替えることができます。モードの外観は、VIP ソフトウェアをしているかどうかによって変わることに注意してください。

- メイン・モード コントロール・モード マルチ・モード
- セットアップ・モード コントロールエディット・モード スプリット・モード
- ブラウザー・モード MIDI モード
- グローバル・モード MIDI エディット・モード

メイン・モード

VIPを使用している場合、メイン・モードは、VIP内 のすべてのプラグインの使用可能なすべてのパッチリ ストを表示します。

### このモードに移動するには:

- メイン・モードに入るためにメイン・ボタンを 押してください。
- 異なるフィールドやタブに移動するにはカーソ ルを使用してください。このモード内でいくつ かのグローバル・セッティング (MIDI チャンネル (MIDI ch)、オクターブ (Oct)、トランスポジション (Trans))を変更することができます。
- 3. リスト内のパッチや値、セッティングを変更するにはデータ・ダイヤルを使用してください。

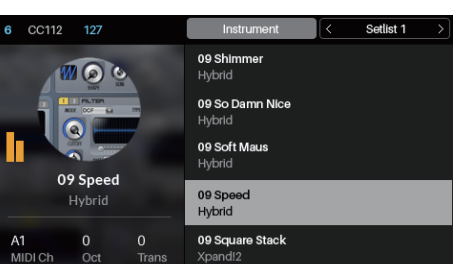

### ブラウザー、またはセットリストを選択

CTRL49 で VIP を使用している場合、パッチ・ブラウザー(画面の右半分)には、(A) 使用中の VIP のパッチ・ ブラウザー、または(B) セットリスト内のパッチやマルチが表示されます。選択中のものはディスプレイの右上 部分がグレーの網掛け上になります。

### ブラウザーの選択:

- 1. **インストゥルメント**(ディスプレイ上部)を選 択するために**カーソル**を使用してください。
- データ・ダイヤルを押してください。VIPのパッ チ・ブラウザーに表示されるパッチやマルチは 下に表示されます。

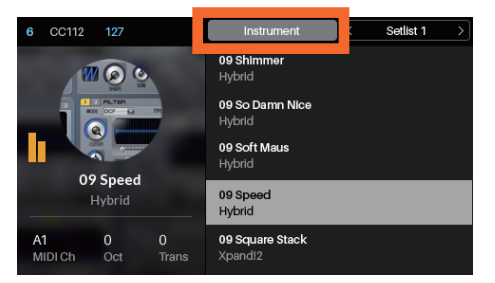

### セットリストを選択:

- 1. **カーソル・ボタン**を使用してディスプレイ右上 のセットリスト名を選択してください。
- データ・ダイヤルを回してセットリストを選択してください。.
- 3. データ・ダイヤルを押してください。セットリ ストのパッチやマルチが下に表示されます。

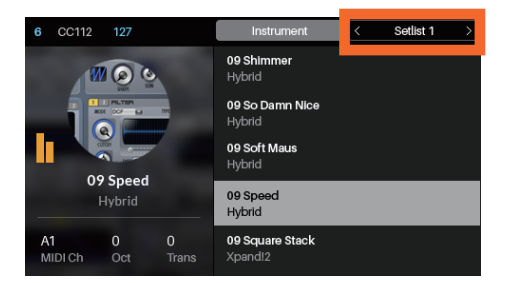

### パッチのロード

CTRL49 で VIP を使用している場合、VIP のパッチ・ブラウザー(画面の右半分を使用してパッチをロードすることができます。これは、VIP のパッチブラウザーで使用可能なすべてのパッチやマルチを表示します(前述)。

### パッチをロードする:

- 望ましいパッチで、インストゥルメントやセット リストを選択してください。
- カーソル・ボタンを使用してパッチブラウザー (右半分にあるパッチのリスト)を選択してくだ さい。
- リストをスクロールするためにデータ・ダイヤ ルを回してください。
- パッチをロードするためには、データ・ダイヤ ルを押してください。ロードされたパッチは強 調表示されます。

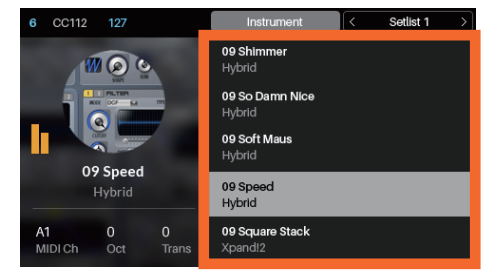

注:パッチ・ブラウザーに表示されたパッチは、VIP で現在選択されているタグと検索フィールドのテキストに基きます(パッチ・ブラウザー上)。いくつかのパッチがパッチ・ブラウザーからなくなっていると感じた場合、(1) VIP の検索フィールドが空になっている、(2) 正しいタグが選択されていることを確認してください。タグについての詳細はブラウザー・モード > タグカテゴリーの選択を参照してください。

### 様々なグローバル・セッティングをエディット

メインモードで CTRL49 のグローバル・セッティングの一部を変更することができます。グローバル・セッティングの完全なリストは、**グローバル・モード**を参照してください。

メインモードでグローバル・セッティングを変更する:

- ディスプレイ左下隅の3つのフィールドのいずれ かを選択するためにカーソル・ボタンを使用して ください。:
  - MIDI Ch: CTRL49 はこの MIDI チャン ネルを使用してメッセージを送信します。 これはグローバル・モードでのコモン・ チャンネル設定と同一です。
- 6
   CC112
   127
   Instrument
   < Setlist 1</th>
   >

   09
   Shimmer Hybrid
   09
   Shimmer Hybrid
   09
   So Damn Nice Hybrid
   09
   So Damn Nice Hybrid
   09
   So Damn Nice Hybrid
   09
   So Damn Nice Hybrid
   09
   So Damn Nice Hybrid
   09
   So Damn Nice Hybrid
   09
   So Damn Nice Hybrid
   09
   So Damn Nice Hybrid
   09
   So Damn Nice Hybrid
   09
   So Damn Nice Hybrid
   09
   So Damn Nice Hybrid
   09
   So Damn Nice Hybrid
   09
   So Damn Nice Hybrid
   00
   So Damn Nice Hybrid
   00
   So Damn Nice Hybrid
   00
   So Damn Nice Hybrid
   00
   So Damn Nice Hybrid
   00
   So Damn Nice Hybrid
   00
   So Damn Nice Hybrid
   00
   So Damn Nice Hybrid
   00
   So Damn Nice Hybrid
   00
   So Damn Nice Hybrid
   00
   So Damn Nice Hybrid
   00
   00
   00
   00
   00
   00
   00
   00
   00
   00
   00
   00
   00
   00
   00
   00
   00
   00
   00
   00
   00
   00
   00
- Oct: CTRL49のキーボードは、多くの オクターブにオフセットすることが可能で す。これは、グローバル・モードの設定やオクターブ・ダウン / アップ・ボタンを使用することと同 ーです。
- Trans: CTRL49 のキーボードは、半音単位でトランスポーズすることができます。これは、グロー バル・モードの設定やシフト + オクターブ・ダウン / アップ・ボタンを使用することと同一です。
- 2. 設定を変更するためにデータダイヤルを回してください。設定はすぐに更新されます。デフォルト設定に戻 すためには、データダイヤルを押してください。

### セットアップ・モード

セットアップ・モードでは、DAW やその他の設定を コントロールするために CTRL49 を使用する際に 役立つプリセットのリストを表示します。。可能な限 り論理的で直感的な方法で DAW や外部 MIDI 機 器をコントロールするために CTRL49 を使用できる よう、事前にマッピングされています。

# 6 CC112 127 Save Ableton Live 9 PT Logic Pro X MIDI Ali 0 0 MIDI Ch Oct Trans Bitwig Studio

### このモードに移動するには:

- セットアップ・モードに入るためにセットアップ・ ボタンを押してください。
- 異なるフィールドやタブに移動するにはカーソルを使用してください。このモード内でいくつかのグローバル・ セッティング (MIDI チャンネル (MIDI ch)、オクターブ (Oct)、トランスポジション (Trans) を変更す ることができます。
- 3. データや値を変更するにはデータ・ダイヤルを使用してください。

セットアップ・モードを使用する方法の詳細については、以下のセクションを参照してください。

### プリセットのロードとセーブ

### プリセットをロードする:

- 1. プリセット・ブラウザー(ディスプレイの右半分にあるプリセットのリスト)を選択するために**カーソル・ボ タン**を使用してください。
- 2. リスト内をスクロールするためにデータ・ダイヤルを回してください。
- 3. プリセットをロードするためには、データ・ダイヤルを押してください。プリセットがロードされると文字が ハイライトされます。

使用中のプリセットをフェイバリットに保存するために、フェイバリット・ボタンを押したままにしてください。そのプリセットをすぐにロードするには、フェイバリット・ボタンのいずれかを押してください。.

また独自のカスタム(**MIDI エディット・モード**で作成した)MIDI マッピングをプリセットにセーブすることがで きます。既存のプリセットの上に保存、またはユーザー・プリセットのいずれかをエディットすることが可能です (**ユーザープリセット・デフォルト ##**)。

### プリセットのセーブ:

- 目的のプリセットを選択し、ディスプレイの右 上にあるセーブを選択するためにカーソル・ボ タンを使用してください。
- データ・ダイヤルを押してください。ディスプレイの左半分にプリセット名が強調表示されます。
- 3. 次のコントロールを使用して、新しい名称を入 力してください。:

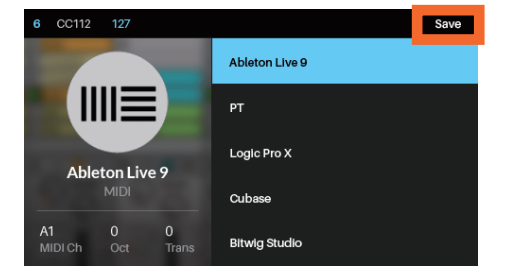

- 前、または次の文字へ移動するためにそれぞれ左カーソル、右カーソルを使用してください。
- 新しい文字を追加するには右カーソルを使用して名称の末尾に移動してください。
- スペース(空白)を追加するには**上カーソル**を押してください。
- 現在の文字を変更するには、データ・ダイヤルを回してください。
- 現在の文字を削除するには、**下カーソル**を押してください。
- 4. データ・ダイヤルを押してください。プリセットはセーブされました。

### グローバル・セッティングのエディット

セットアップ・モードで、CTRL49のグローバル・セッティングの一部を変更することができます。グローバル・セッ ティングの完全なリストについては、**グローバル・モード**を参照してください。

### セットアップ・モードでグローバル・セッティング を調整する:

- ディスプレイの右下隅にある3つのフィールド のいずれかを選択するためにカーソル・ボタン を使用してください。:
  - MIDI Ch: CTRL49 はこの MIDI チャンネルを使用してメッセージを送信します。これはグローバル・モードでのコモン・チャンネル設定と同一です。

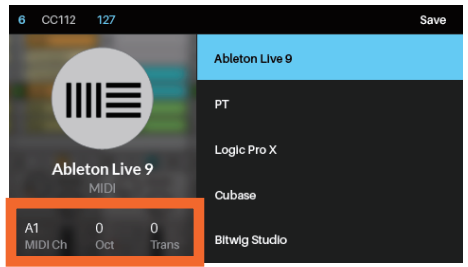

Oct: CTRL49 のキーボードは、多くの オクターブにオフセットすることが可能です。これは、グローバル・モードの設定やオクターブ・ダ ウン / アップ・ボタンを使用することと同一です。

- Trans: CTRL49 のキーボードは、半音単位でトランスポーズすることができます。これは、グロー バル・モードの設定やシフト + オクターブ・ダウン / アップ・ボタンを使用することと同一です。
- 2. 設定を変更するためにデータダイヤルを回してください。設定はすぐに更新されます。デフォルト設定に戻 すためには、データダイヤルを押してください。

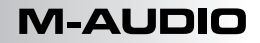

### ブラウザー・モード

ブラウザー・モードは、プラグインをブランディング やパッチの選択を行うことができます。VIP を使用し ている時にのみこのモードにアクセスすることができ ます。

- ブラウズ・ボタンを押してブラウザー・モード に入ってください
- 異なるフィールドやタブに移動するにはカーソ ルを使用してください。

| < INSTRUME  | NTS > | CH1 < 09 Shimmer | > | <b>D</b> 2 |
|-------------|-------|------------------|---|------------|
| Pads        | 1     | 09 Shimmer       |   |            |
| Percussion  |       | Hybrid           |   |            |
| Piano       |       |                  |   |            |
| Reed        |       |                  |   |            |
| Saxophone   |       |                  |   |            |
| SFX         |       |                  |   |            |
| Snares      |       |                  |   |            |
| Soundscapes |       |                  |   |            |
| Strings     |       |                  |   |            |
|             |       |                  |   |            |

- 3. プラグインやパッチを選択するためにデータ・ダイヤルを使用してください。
- 各プラグインのカテゴリー(プラグイン、インストゥルメント、スタイル等)を表示するには、ページ・レフト/ライト・ボタンを使用してください。

ブラウザー・モードを使用する方法についての詳細は、以下のセクションを参照してください。

### タグ・カテゴリーの選択

VIPでは、各パッチに異なるカテゴリー内でも関連した"タグ"を付けることができます。この昨日はプラグイン名、 拡張名、インストゥルメント、音色、スタイル、発音に基づいて、多くのパッチをフィルタリングすることができます。

パッチは、各カテゴリーから 1 つ以上のタグでタグ付けすることができます。例えば、シンセパッドは、複数の 音色でタグ付けすることができます。: Airy、Clean、Pure、Waves。例外は、プラグインと拡張カテゴリーです。; パッチは、1 つだけプラグイン・タグと(拡張に属している場合)1 つだけ拡張タグを持つことができます。

パッチをフィルタリングするためにタグを使用する場合、1 つ以上のカテゴリーから1 つ以上のタグを選択することができます。例えば、ペースのパッチのすべてを確認するには、インストゥルメント・カテゴリーでベースのタ グを選択してください。検索結果を絞り込むには、スタイル・カテゴリーから、Distorted や Noise 音色だけ でなく Dance や Dub をスタイル・カテゴリーから選択することも可能です。

### タグを選択する (パッチのフィルタリング):

- 各タグ・カテゴリーを表示するにはページ・レ フト/ライト・ボタンを使用してください(プ ラグイン、インストゥルメント、スタイル等)。 また、ディスプレイの左上にあるフィールドを 選択するためにカーソル・ボタンを使用し、デー タ・ダイヤルを回してください。
- タグ・ブラウザーを選択するためにカーソル・ ボタンを使用してください(ディスプレイの左 半分にタグのリスト)。

|             | NTS > | CH1 < 09 Shimmer > 🖸 🗘 |
|-------------|-------|------------------------|
| Pads        | 1     | 09 Shimmer             |
| Percussion  | 0     | Hybrid                 |
| Piano       | о     |                        |
| Reed        | о     |                        |
| Saxophone   | о     |                        |
| SFX         | о     |                        |
| Snares      | о     |                        |
| Soundscapes | о     |                        |
| Strings     | 0     |                        |
| × CATEGORY  | × ALL |                        |

- 3. カテゴリー内のタグのリストをスクロールするにはデータ・ダイヤルを回してください。
- タグの選択 / 選択解除にはデータ・ダイヤルを押してください。選択したタグは強調表示され、そのタグによるパッチは、ディスプレイの右半分のパッチ・ブラウザーに表示されます。
   さらにタグを選択するには、ステップ 1~4 (異なるカテゴリーのタグ)を繰り返す、またはステップ3~4 (同じカテゴリー内のタグ)。

注:パッチ・ブラウザーに表示されたパッチは、VIP で現在選択されているタグと検索フィールドのテキストに基きます(パッチ・ブラウザー上)。いくつかのパッチがパッチ・ブラウザーからなくなっていると感じた場合、(1) VIP の検索フィールドが空になっている、(2) 正しいタグが選択されていることを確認してください。

現在表示されているカテゴリーに含まれるタグを解除するには、カーソル・ボタンで(ディスプレイの)左下隅 にある)X Category を選択しデータ・ダイヤルを押してください。

すべてのタグの選択を解除するには、カーソル・ボタンで (ディスプレイの) 左下隅にある) X All を選択しデータ・ ダイヤルを押してください。

### パッチのロード

ブラウザー・モード、またはパッチブラウザー(ディ スプレイの右半分)を使用してパッチをロードするこ とができます。これは、VIP のパッチブラウザーで使 用可能なすべてのパッチやマルチを表示します。

### パッチをロードする:

- 1. **カーソル・ボタン**を使用してパッチ・ブラウザー (ディスプレイの右半分)を選択してください。
- リストをスクロールするためにデータ・ダイヤル を回してください。

| < INSTRUMENTS | >   | CH1 < 09 Shimmer > 🔽 🖓 |
|---------------|-----|------------------------|
| Pads          | 1   | 09 Shimmer             |
| Percussion    | 0   | Hybrid                 |
| Piano         | 0   |                        |
| Reed          | 0   |                        |
| Saxophone     | 0   |                        |
| SFX           | 0   |                        |
| Snares        | 0   |                        |
| Soundscapes   | 0   |                        |
| Strings       | 0   |                        |
| X CATEGORY X  | ALL |                        |

3. パッチをロードするためには、データ・ダイヤルを押してください。ロードされたパッチは強調表示されます。

注:パッチ・ブラウザーに表示されたパッチは、VIP で現在選択されているタグと検索フィールドのテキストに基きます(パッチ・ブラウザー上)。いくつかのパッチがパッチ・ブラウザーからなくなっていると感じた場合、(1) VIP の検索フィールドが空になっている、(2) 正しいタグが選択されていることを確認してください。

### マルチスロットのロード

ブラウザー・モードはまた、チャンネルに異なるパッ チをロードしたり、複数のスロットをインサートする ことができます。マルチ・チャンネルを選択した場合、 パッチを選択した後、マルチチャンネル、またはイン サート・スロットにそれらをロードするためにブラウ ザー・モードを使用することができます。マルチがど のように動作するかについてはマルチ・モードを参 照してください。

|             | ıπs ⇒ | CH1 < 09 Shimmer > 🖸 🗘 |
|-------------|-------|------------------------|
| Pads        | 1     | 09 Shimmer             |
| Percussion  | 0     | Hybrid                 |
| Piano       | 0     |                        |
| Reed        | 0     |                        |
| Saxophone   | 0     |                        |
| SFX         | 0     |                        |
| Snares      | 0     |                        |
| Soundscapes | о     |                        |
| Strings     | о     |                        |
| × CATEGORY  |       |                        |

マルチ・チャンネルにパッチをロードするには:

- 1. **カーソル**を使用して右上隅(**CH#**)の**チャンネル・タブ**に移動してください。数字は、マルチが選択しているチャンネルを示します。
- 設定したいチャンネル (CH1 ~ CH8)、またはインサート・スロットを選択するためにデータ・ダイヤル を回し、選択したらデータ・ダイヤルを押してください。
- パッチ(前述)を選択して、ロードを行うためにデータ・ダイヤルとカーソルを使用してください。そのパッ チは、マルチのチャンネル、またはインサート・スロットにロードされます。外のマルチ・チャンネル、ま たはインサート・スロットにパッチをロードするには、これらのステップを繰り返してください。

### グローバル・モード

グローバル・モードは、プリセット固有のものでは なく、CTRL49 全体(グローバル)パラメーターと セッティングの変更を行うことができます。

### このモードに移動するには:

- グローバル・モードに入るためにグローバル・ ボタンを押してください。
- 各設定のページを表示するには、ページ・レ フト/ライトを使用してください。

| GLOBAL            | 1    |
|-------------------|------|
| Common Channel    | A1   |
| Note Display Type | Name |
| Screen Contrast   | 10   |
| Transport Format  | MIDI |
| Octave            | 0    |
| Trans             | 0    |

- 3. エディットしたい設定を選択するためにカーソルを使用してください。
- 4. 値を変更するためにデータ・ダイヤルを使用してください

**重要:**今後のセッションのために新しい設定を保持するには保存してください。保存するには、ページライト・ ボタンを使用してページの "Save Global Settings" まで移動し、データ・ダイヤルを押してください。保存 せずに CTRL49の電源をオフにした場合、デフォルトの設定に戻ります。

### 使用可能なグローバル・セッティング

使用可能なグローバル・パラメーターのリストは以下の通りです。:

### コモン・チャンネル

CTRL49 は、この MIDI チャンネルを使用してメッセージを送受信します。これは、メイン・モード、また はセットアップ・モードの MIDI Ch の設定と同じです。チャンネルは、A1-16、または B1-16 のいず れかを選択可能です。チャンネル A1-16 は、USB 専用です。; チャンネル B1-16 は 5 ピン MIDI アウ ト専用です。

### ノートディスプレイ・タイプ

CTRL49のディスプレイに表示する形式をノート名(例:C1、F#2等)、またはノートナンバー(例: 36、66等)のどちらにするか決定します。

### スクリーン・コントラスト

CTRL49のディスプレイの明るさを設定します。1~10の間で設定可能です。

### トランスポート・フォーマット

CTRL49のトランスポート・ボタン(巻戻し、早送り、停止、再生、録音)が送信するトランスポート・ コントロールのコマンドの種類を決定します。これらは、MIDI((MIDIスタート/ストップ)、CC(プリア サイン MIDI CC値)、MMC(MIDIマシン・コントロール)、MMC/MIDIを送信するように設定するこ とができます。PTEX は、Avid® Pro Tools® Express で使用するための設定です。DAW フェーダー に設定するとトランスポート・ボタンは、フェーダーは(Mackie Control® または HUI®)のメッセージ・ フォーマットと一致するようになります。

### オクターブ

CTRL49のキーボードは、多くのオクターブにシフトすることができます。これは、メイン・モード、セット アップ・モードの Oct セッティングを変更したり、オクターブ・ダウン / アップ・ボタンを使用する場合と 同じです。可能な範囲は-3 ~ +4 です。0 はセンター(オフセット無し)です。

### Transpose

CTRL49 のキーボードは、半音階でトランスポーズすることも可能です。これは、メイン・モード、セット アップ・モードの Trans セッティングを変更する場合と同じです。設定可能な範囲は -36 ~+36 です。 0 はセンター(トランスポーズ無し)です。

### **Keybed Curve**

CTRL49のキーボードのベロシティ・カーブを設定します。設定可能な値は、Linear、Exp1(指数)、 Exp2(指数)です。

### Keybed Sensitivity

CTRL49のキーボードの全体的なベロシティ感度を設定します。設定可能な範囲は1~10です。1では、 最大ベロシティを得るにはかなりの強度を必要とし、10では、最大ベロシティにすぐ到達します。

### Pad Threshold

CTRL49のパッドをトリガーするベロシティ・スレッショルドを設定します。この設定は、誤ってトリガー することや、簡単にパッドでのトリガーすることに役立ちます。設定可能な範囲は、0~15の間です。

### Pad Curve

CTRL49 の**パッド**のベロシティ・カーブを設定します。設定可能な値は、Linear、 Exp1 (指数)、Exp2 (指数)、Log1 (対数)、Log2 (対数)

### Pad Sensitivity

CTRL49のパッドの全体的なベロシティ感度を設定します。設定可能な範囲は1~10です。1では、 最大ベロシティを得るにはかなりの強度を必要とし、10では、最大ベロシティにすぐ到達します。

### Internal Tempo

グローバルなテンポを BPM(ビート / 分)で設定します。CTRL49 は内部の MIDI クロック(下記**クロッ クソース**を参照)を使用している時は、設定値によりノート・リピート(ロール)機能やアルペジェイター のスピードを設定します。設定可能な範囲は、**30 ~ 300** BPM です。

### Tap Average

CTRL49 で新しいテンポを入力するためにタップテンポをタップする回数を設定します。設定可能な範囲は、2~4です。

### Tempo LED

CTRL49 は、内部 MIDI クロック(下記**クロック・ソース**を参照)をしている場合、**タップテンポ**・ライトがテンポの設定に合わせて点滅します。この機能は、**オン / オフ**を切り替えることができます。

### **Clock Source**

CTRL49 が内部 MIDI クロックを使用するか、外部 MIDI クロック(例:DAW)を使用するか決定します。

### Save Global Settings

この設定を選択し、保存するために "save" を押してください。データ・ダイヤルを押すことで、そのデー タをグローバル・セッティングを保存することができます。フィールドが変更ないことを読みこんだら、グロー バル設定は CTRL49 の内部メモリーに保存されます。

### Send Program

この設定を選択した場合、データ・ダイヤルを押すと CTRL49 の現在の設定(エンコーダーの位置、スイッ チの状態等)のすべての USB ポート、または MIDI アウトに接続しているコンピューターに送信すること ができます。

### **Firmware Version**

CTRL49の現在のファームウェアのバージョンを表示します。

### Boot ROM

CTRL49の現在のRAM バージョンを表示します。

### Factory Reset

22

この設定が選択されている場合、データ・ダイヤルを押すと CTRL49 はファクトリー / デフォルト設定に 戻ります。CTRL49 の電源をオフにして、再びオンにするとグローバル・セッティングを復元します。

### コントロール・モード

コントロール・モードは、CTRL49 のコントロール の現在のセッティングを VIP に表示します。VIP を 使用している場合にのみこのモードを使用することが できます。

オレンジ / イエローのコントロールは VIP でパラメー ターに割り当てられています。グリーン / アクアのコ ントロールは、MIDI CC メッセージに割り当てられ ています。そしてそれは、DAW に送信されます。

### このモードに移動するには:

- 1. コントロール・モードに入るために**コントロール・ボタン**を押してください。
- 2. コントロールの各設定(エンコーダー、スイッチ、パッド)を確認するためにもう一度コントロール・ボタンを押してください。
- 3. コントロール・タイプの各バンクを確認するためにページ・レフト / ライト・ボタンを使用してください。
- 4. コントロールを選択するためにカーソルを使用してください。別の方法として、直接それを選択するために コントロールを回すか、押してください。コントロール・モードの時、コントロールエディット・モードには いるためにデータ・ダイヤルを押すこともできます。

注: VST パラメーター(VST Param)代わりにいくつかのノブを MIDI CC に割り当てるためにコントロー ルエディット・モードを使用することができます。これは、同じコントロールモード・ページでプラグインと DAW のコントロールを行なうことができます。

コントロール・モードが VIP (オレンジ / イエロー)をコントロールするために割り当てられていますが、コントロー ル・モードで VIP (オレンジ / イエロー)と DAW (グリーン / アクア)をコントロールできるようにこれらのア サインをエディットすることができるようになることは重要です。こえとは対照的に MIDI モードでは、DAW のみ をコントロールすることができます。

以下の方法によってコントロール・モードを設定することができます。

- VIP のみをコントロールします(ディスプレイにオレンジ / イエローのコントロールが表示されます)。
- VIP と DAW の両方をコントロールします(ディスプレイにオレンジ / イエローとグリーン / アクアの 両方のコントロールが表示されます)。
- お使いの DAW のみをコントロールします (ディスプレイにグリーン / アクアのコントロールが表示されます;これは、追加の MIDI モードとして動作します)。

コントロールのアサインやパラメーターをエディットする方法の詳細については、**コントロールエディット・モー** ドを参照してください。

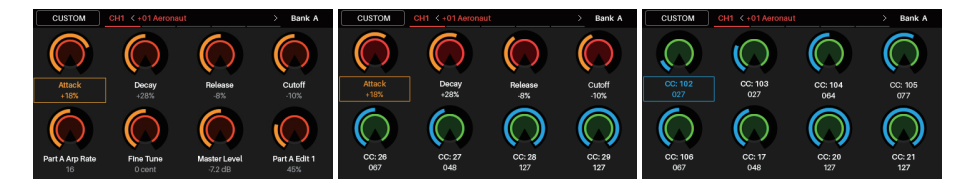

コントロール・モードを使用する詳細については、以下のセクションを参照してください。

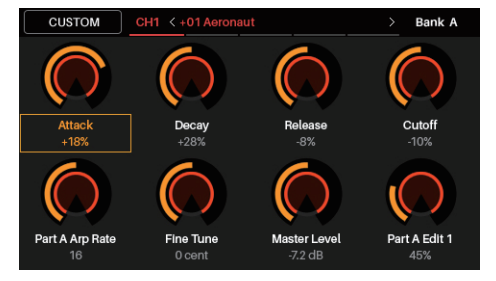

### コントロールの選択

コントロール・モードで、セッティングを表示するため(**A**)、またはエディットを行なうためにコントロールエディット・モード(**B**)を選択することができます。

### コントロールを選択するには:

- コントロール・ボタンを押してコントロールの 種類を選択してください。コントロールを押す 度にディスプレイがエンコーダー、スイッチ、パッ ド等のコントロールの次のタイプを表示します。
- コントロール・タイプのバンクを選択するために ページ・レフト / ライト・ボタンを使用してくだ さい。パッドを選ぶにはパッドバンク・ボタンを 使用してください。

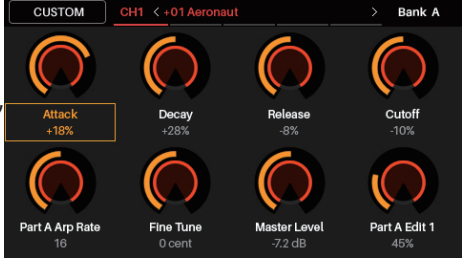

- 3. 目的のコントロールを選択するには以下のいずれかの操作を行ってください。:
  - 目的のエンコーダーを回すか、スイッチ、パッドを押してください。(これを行った場合、コントロー ラーから MIDI メッセージが送信されます)

● ディスプレイで必要なエンコーダー、スイッチ、パッドを選択するためにカーソルを使用してください。

 値を調整したり、コントロールの状態を変更するためにエンコーダーを回すか、スイッチ、パッドを押して ください。コントロール・モード、コントロールエディット・モード、またはメイン・モードでこの動作を行 うことができます。 選択したコントロールのパラメーターをエディットする場合、データ・ダイヤルを押してください。詳細に ついては、コントロールディット・モードを参照してください。

### コントロールの調整

値を調整したり、コントロールの状態を変更するためにエンコーダーを回すか、スイッチ、パッドを押してください。 コントロール・モード、コントロールエディット・モード、またはメイン・モードでこの動作を行うことができます。

### カスタム・コントロールモード

オリジナルのカスタムコントロール・レイアウトを作 成するには、カスタムコントロール・モードを使用し てください。

- 1. 左上隅の "CUSTOM" を選択するために上カー ソルを使用してください。
- 2. **データ・ダイヤル**を押してください。

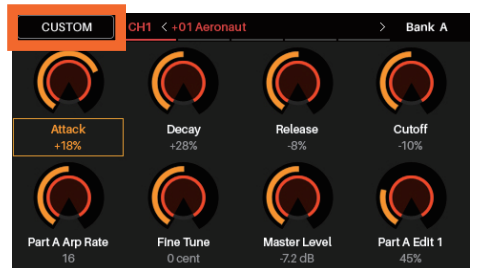

- 3. コントロールエディット・モード(下記参照)を使用して使用中のマルチ、またはどの MIDI CC でどのパッ チのエンコーダーやスイッチなど使用可能なパラメーターに割り当てるために使用することができます。これは、それぞれのパラメーターを調節するためにマルチ・チャンネル間で切り替えることなく同時に異なる プラグインオンパラメーターをコントロールすることができるということを意味します。
- 4. プラグインコントロール・モードに戻るには、もう一度左上隅の "CUSTOM" ボタンを押してください。

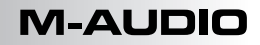

### コントロールエディット・モード

コントロールエディット・モードでは、VIP で使用中 のパッチのコントロールのパラメーター (最小 / 最 大値、CC、ノートナンバー等)をエディットするこ とができます。VIP を使用している場合にのみこの モードにアクセスすることができます。 オレンジ / イエローのコントロールが VIP によって パラメーターに割り当てられています。グリーン / ア クアのコントロールは、お使いの DAW に送信され る MIDI CC メッセージに割り当てられています。 VIP は、複数のパッチをコントロールすることができ るので、このモードで調整を行う前に必要なパラメー ターを選択していることを確認してください。

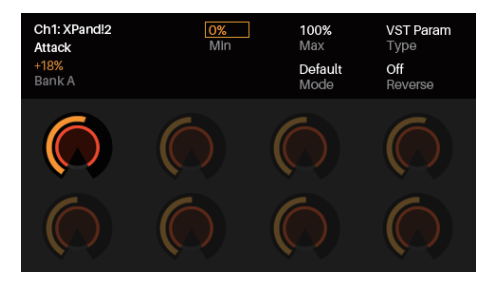

### このモードに移動するには:

- 1. コントロール・モードからコントロールエディット・モードに入るには、データ・ダイヤルを押してください。
- コントロールの各設定(エンコーダー、スイッチ、パッド)を確認するためには、コントロール・ボタンを 押してください。
   注:コントロール・タイプの各バンクを確認するためにページ・レフト / ライト・ボタンを使用してください。
- 特定のコントロールをエディットするには、そのコントロールのグループを確認しながら、エンコーダー、 スイッチ、パッドのエディットしたいコントロールを回転、または押してください。例えば、パッド3のパラ メーターをエディットするには、パッド・ページを確認しながらパッド3を押してください。
- 4. コントロールを選択するために**カーソル**を使用してください。別の方法として、直接それを選択するために コントロールを回すか、押してください。
- 5. 値、またはセッティングを変更するためにデータ・ダイヤルを回してください。
- 6. 変更をセーブし、ノーマルコントロール・モードに戻るには、データ・ダイヤルを押してください(上述)。

重要: キーベッドのパラメーターをエディットする場合は、グローバル・モードを使用してください。

コントロールエディット・モードの使用に関する詳細は以下のセクションを参照してください。

### コントロールの選択

以下のいずれかの方法でエディットするコントロールを選択することができます。:

- 前述のようにコントロール・モードでそれを選択し、データ・ダイヤルを押してください。ディスプレイは、コントロールとそのパラメーターをすぐに表示します。
- 同じタイプの他のコントロールをエディットしたい場合、エンコーダーを回すか、スイッチ、パッドを 押してください。ディスプレイは、すぐにコントロールとパラメーターを表示します。別のパンクのコ ントロールを選択するためにページ・レフト / ライト・ボタンを押してください。

### コントロール・パラメーターのエディット

コントロールのパラメーターをエディットするために、**カーソル**を使用して望ましいパラメーターを選択し、その 値やセッティングを変更するために**データ・ダイヤル**を、回してください。新しい値やセッティングは、すぐに反 映されます。コントロールエディット・モードを終了、または選択を確認する必要はありません。

このコントロールの他のパラメーターをエディットすることや、他のコントロールを選択し、そのパラメーターを エディットするために選択することも可能です。コントロールエディット・モードも終了し、通常のコントロール・モー 25 ドに戻るには、データ・ダイヤルを押してください。

### 使用可能なコントロール・パラメーター

以下にコントロールのタイプごとに使用可能なパラメーターのリストを示します。

### エンコーダー

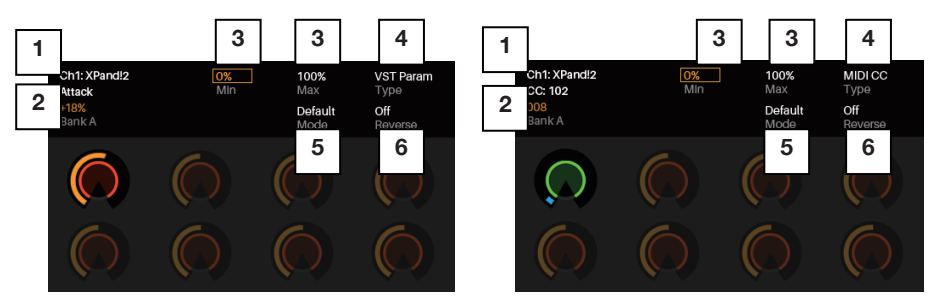

1. チャンネル / スロット

表示されているマルチのチャンネル、またはエフェクト・スロットを決定します。カスタム・レイアウトを作 成する場合、エンコーダーがマルチで、どのパッチをコントロールするかも選択することができます。(上記 のカスタムコントロール・モードを参照)

2. パラメーター / CC

**タイプ**が **VST Param** に設定されている場合、エンコーダーでコントロールされるのは VIP 内の VST プ ラグインのパラメーターです。**タイプ**が **MIDI CC** に設定されている場合、エンコーダーがコントロールす るのは、DAW のパラメーターの MIDI CC ナンバーです。

### Min / Max 最低(Min)値、および最高(Max)値を決定します。使用可能な範囲は、0%~100%です。

4. **タイプ** 

エンコーダーが VIP のプラグインのパラメーター(VST Param;オレンジ / イエローのエンコーダー)をコントロールするか、または DAW へ MIDI CC(グリーン / アクアのエンコーダー)を送信するか決定します。

### 5. **モード**

これは、エンコーダーの操作が通常(デフォルト)、または反転かを決定します。:

- **デフォルト**:エンコーダーの最小位置が 0 に相当します。
- バイポーラー: 2極式と言い、エンコーダーが12時の位置で0に相当します。エンコーダーを時計回りに回すと正の値にパラメーターを設定し、反時計回りに回すと負の値に設定します。

**重要:**リバースがオンに設定されている場合、これらのモードの操作は逆に反応します。

6. リバース

エンコーダーの極性が通常(オフ)、または逆(オン)であるか決定します。

### スイッチ

### チャンネル / スロット

表示されているマルチのチャンネル、またはエフェクト・スロットを決定します。カスタム・レイアウトを作 成する場合、エンコーダーがマルチスイッチ・コントロールで、どのパッチをコントロールするかも選択する ことができます(上記のカスタムコントロール・モードを参照)。

### パラメーター / CC

**タイプ**が **VST Param** に設定されている場合、エンコーダーでコントロールされるのは VIP 内の VST プ ラグインのパラメーターです。**タイプ**が **MIDI CC** に設定されている場合、エンコーダーがコントロールす るのは、DAW のパラメーターの MIDI CC ナンバーです。

### Min / Max

最低(Min)値、および最高(Max)値を決定します。使用可能な範囲は、0%~100%です。

### タイプ

スイッチが VIP のプラグインのパラメーター(VST Param;オレンジ / イエローのエンコーダー)をコン トロールするか、または DAW へ MIDI CC(グリーン / アクアのエンコーダー)を送信するか決定します。

### ステップ

モードをステップに設定した場合、ステップの合計数を決定します。使用可能な範囲は2~200です。

### モード

スイッチが**トグル、モメンタリ**ー、ステップでの動作するかを設定します。:

- **トグル**:スイッチを押す度に、再びそれを押すまで、オン、またはオフのままになります。
- モメンタリー:スイッチを押している間はオンになり、放すとオフになります。
- ステップ:あらゆるスイッチのパラメーター(最小値から最大値)は、いくつかのステップに分けられます。スイッチを押す度に値は1ステップ増加します。最大値に到達したら、最小値まで戻るためにもう一度スイッチを押してください。

例えば、パラメーターのレンジは 0% ~ 100% であり、20 ステップに分割されている場合、スイッ チを押す度に 5% (1/20 ステップ) 分値が増加します。値が 100% (20/20 ステップ) に到達 した後、もう一度スイッチを押すと 0% (0/20 ステップ) に戻ります。

**重要:リバース**がオンに設定されている場合、これらのモードの操作は逆に反応します。

### リバース

エンコーダーの極性が通常(オフ)、または逆(オン)であるか決定します。

### パッド

### 重要:

VIP では、パッドのパラメーターは、グローバルです。言い換えれば、パッドの MIDI ノートとチャンネルのアサ インは、特定のプラグインやパッチに関連付けれれていません。パッドの色は、選択されているパンクに応じて 変化します。

### Transp

パッドは、半音階で上下にトランスポーズすることができます。設定可能な範囲は、-36~+36です。 0は、中心位置(トランスポーズ無し)です。

### MIDI Ch

パッドは、押した時にのみ MIDI ノートを送信する MIDI チャンネルです。チャンネルは 1 ~ 16 の間のいずれかを選択することができます。

### MIDI モード

DAW で使用する際、MIDI モードは、CTRL49 のコ ントロールの現在のセッティングを表示します。

### このモードに移動するには:

- 1. MIDI モードに入るために **MIDI ボタン**を押して ください。
- コントロールの各設定(エンコーダー、スイッチ、 パッド)を確認するためにもう一度 MIDI ボタン を押してください。

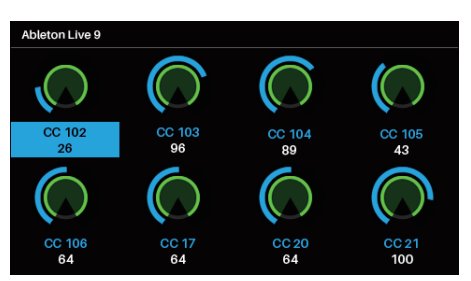

注:パッドの各バンクを確認するために、ページ・レフト / ライト・ボタンを使用してください。

- 3. コントロールを選択するために**カーソル**を使用してください。別の方法として、直接それを選択するために コントロールを回すか、押してください。
- 4. MIDI エディット・モードに入るにはデータ・ダイヤルを押してください。

MIDI モードを使用する詳細については、以下のセクションを参照してください。

### コントロールの選択

MIDI モードで、セッティングを表示するため(A)、またはエディットを行なうために MIDI エディット・モード(B) を選択することができます。

### コントロールを選択するには:

- 1. MIDI ボタンを押してコントロールの種類を選択してください。コントロールを押す度にディスプレイがエン コーダー、スイッチ、パッド等のコントロールの次のタイプを表示します。
- 2. パットを表示している場合、パッドバンクを選択するためにページ・レフト / ライト・ボタンを使用してください。
- 3. 目的のコントロールを選択するには以下のいずれかの操作を行ってください。:

いては、MIDI エディット・モード を参照してください。

● 目的のエンコーダーを回すか、スイッチ、パッドを押してください(これを行った場合、コントローラー から MIDI メッセージが送信されます)。

 ディスプレイで必要なエンコーダー、スイッチ、パッドを選択するためにカーソルを使用してください (コントロールから MIDI メッセージを送信することを望まない場合は、この方法を使用してください)。
 値を調整したり、コントロールの状態を変更するためにエンコーダーを回すか、スイッチ、パッドを押してください。MIDI モード、MIDI エディット・モード、またはセットアップ・モードでこの動作を行うことができます。VIP を使用していない場合は、任意のモードで行なうことが可能です。
 選択したコントロールのパラメーターをエディットする場合、データ・ダイヤルを押してください。詳細につ

コントロールの調整

値を調整したり、コントロールの状態を変更するために**エンコーダー**を回すか、**スイッチ**、**パッド**を押してください。 VIP を使用している場合、MIDI モード、MIDI エディット・モード、またはセットアップ・モードでこの動作を行 うことができます。VIP を使用していない場合は、任意のモードで行なうことが可能です。

### MIDIエディット・モード

MIDI エディット・モードは、DAW で使用するときに、 コントロールのパラメーター(最小値、最大値、CC、 ノート・ナンバーなど)をエディットすることができます。

### このモードに移動するには:

 MIDI モードから MIDI エディット・モードに入る ためにデータ・ダイヤルを押してください。

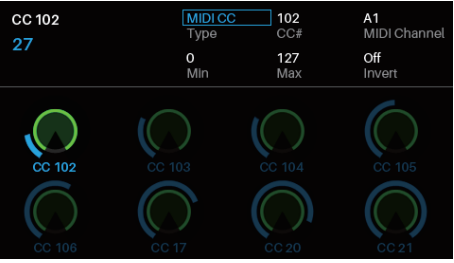

 コントロールの各設定(エンコーダー、スイッチ、 パッド、フットスイッチ、エクスプレッション・ペ ダル、モジュレーション・ホィール、ピッチベンド・ホィール、フェーダーなど)を確認するためにもう一 度 MIDI ボタンを押してください。
 注:パッドの各パンクを確認するために、ページ・レフト / ライト・ボタンを使用してください。

- 3. 特定のコントロールをエディットするには、そのコントロールのグループを確認しながら、エンコーダー、 スイッチ、パッドのエディットしたいコントロールを回転、または押してください。例えば、パッド3のパラメー ターをエディットするには、パッド・ページを確認しながらパッド3を押してください。
- 4. コントロールを選択するために**カーソル**を使用してください。別の方法として、直接それを選択するために コントロールを回すか、押してください。
- 5. 値、またはセッティングを変更するためにデータ・ダイヤルを回してください。
- 6. 変更をセーブし、ノーマルコントロール・モードに戻るには、データ・ダイヤルを押してください(上述)。

重要:キーベッドのパラメーターをエディットする場合は、グローバル・モードを使用してください。

MIDI エディット・モードの使用に関する詳細は以下のセクションを参照してください。

### コントロールの選択

以下のいずれかの方法でエディットするコントロールを選択することができます。:

- エンコーダー、スイッチ、パッドのエディットを行うには、前述のように MIDI モードでそれを選択し、 データ・ダイヤルを押してください。ディスプレイは、コントロールとそのパラメーターをすぐに表示 します。
   エンコーダー、スイッチ、パッドのエディットを行った後に、同じタイプの別のコントロールをエディッ トしたい場合、それを回すか、押してください。ディスプレイは、すぐにコントロールとパラメーター を表示します。パッドの場合、別のバンクを選択するには、ページ・レフト / ライト・ボタンを押し てください
- フットスイッチ、エクスプレッション・ペダル、モジュレーション・ホィール、ピッチペンド・ホィール、DAWの設定をエディットするには、かならず MIDI エディット・モードにであることを確認し、使用可能なコントロールを循環するために MIDI ボタンをもう一度押してください。追加したコントロールは、パッドの後にディスプレイに表示されます。

### コントロール・パラメーターのエディット

コントロールのパラメーターをエディットするために、**カーソル**を使用して望ましいパラメーターを選択し、その 値やセッティングを変更するために**データ・ダイヤル**を、回してください。新しい値やセッティングは、すぐに反 映されます。コントロールエディット・モードを終了、または選択を確認する必要はありません。

このコントロールの他のパラメーターをエディットすることや、他のコントロールを選択し、そのパラメーターを エディットするために選択することも可能です。MIDIエディット・モードも終了し、通常の MIDI モードに戻るには、29 データ・ダイヤルを押してください。

### 使用可能なコントロール・パラメーター

以下にコントロールのタイプごとに使用可能なパラメーターのリストを示します。

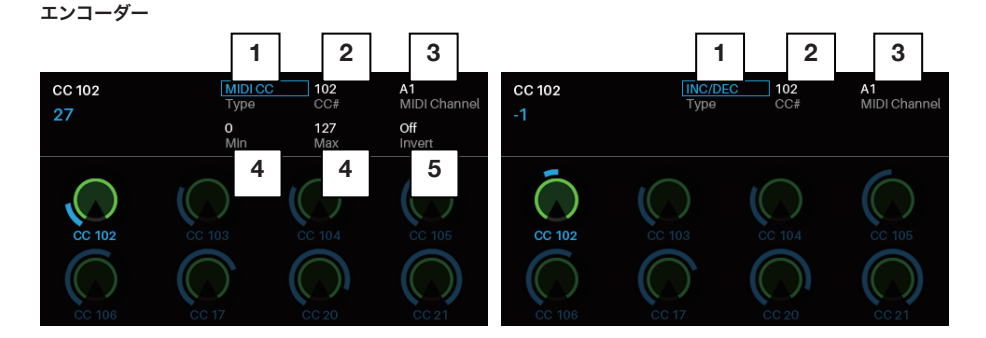

### 1. **タイプ**

エンコーダーが、**MIDI CC** メッセージ、またがインクリメント / ディクリメント(**Inc/Dec**)メッセージの どちらを送信するか決定します。

- CC# エンコーダーがコントロールする MIDI CC ナンバーです。使用可能な範囲は、0~127 までです。
- 3. MIDI チャンネル

エンコーダーを回した時に MIDI メッセージを送信する MIDI チャンネルです。チャンネルは1~16の 間のいずれかを選択することができます。コモン・チャンネル、チャンネル(Common:##)、チャンネ ル A1-16、または B1-16 の中から1つを選択可能です。

### 4. Min / Max

**タイプ**が MIDI CC に設定されている場合、最低(Min)値、および最高(Max)値を決定します。使 用可能な範囲は、0% ~ 100% です。

5. Invert

**タイプ**が **MIDI CC** に設定されている場合、エンコーダーの極性が通常(**オフ**)、または逆(**オン**)であ るか決定します。

### スイッチ

### タイプ

スイッチが MIDI CC メッセージ、プログラムチェンジ・メッセージ(Program Chn)、またはプログラ ムバンク・メッセージ(Program Bank)のどれを送信するか決定します。

### CC#

タイプが CC に設定されている場合、エンコーダーがコントロールする MIDI CC ナンバーです。使用可能 な範囲は、0~127までです。

### プログラム

**タイプ**がプログラム Chn、またはプログラム・バンクに設定されている場合、これはスイッチが送信する プログラム・ナンバーです。

### MIDI チャンネル

スイッチを押した時に MIDI メッセージを送信する MIDI チャンネルです。コモン・チャンネル、チャンネル (Common:##)、チャンネル A1-16、または B1-16 の中から 1 つを選択可能です。

### モード

タイプが CC に設定されている場合、スイッチの操作がトグル、またはモメンタリーであるかを決定します。:

- **トグル**:スイッチを押す度に、再びそれを押すまで、オン、またはオフのままになります。
- モメンタリー:スイッチを押している間はオンになり、放すとオフになります。インバートをオンにしているときは、操作が反対になります。

### Invert

**タイプ**が **MIDI CC** で、**モード**が**モメンタリー**に設定されている場合、エンコーダーの極性が通常(**オフ**)、 または逆(**オン**)であるか決定します。

### MSB / LSB

**タイプ**がプログラム・バンクに設定されている場合、最上位ビット(MSB)と最下位ビット(LSB)メッセージを送信します。設定可能な範囲は、0~127までです。

### パッド

**重要:**目的のバンクを選択するために、ディスプレイの左上隅にあるページ・レフト / ライト・ボタン、またはパッドバンク・ボタンを使用することができます。

### ノート

パッドを押した時に送信される MIDI ノートです。

**ヒント:グローバル・モード**で、**音名**(例:C1、F#2等)、またはナンバー(例:36、66等)で表示するか決定します。

### MIDI チャンネル

パッドを押した時に MIDI メッセージを送信する MIDI チャンネルです。コモン・チャンネル、チャンネル (Common:##)、チャンネル A1-16、または B1-16 の中から 1 つを選択可能です。

### アフタータッチ

**モード**が**モメンタリー**に設定されている場合、このパッドは、最初に押した後に(もし、その後も押し続けた場合)送信されるアフタータッチ・メッセージのタイプです。

- オフ:パッドはアフタータッチ・メッセージを送信しません。
- チャンネル・アフタータッチ (Chn):パッドは、チャンネルプレッシャー・メッセージを送信します。
- ポリ・アフタータッチ:パッドは、キーアフタータッチ・メッセージを送信します。

### モード

パッドの操作がトグル、または**モメンタリー**であるかを決定します。:

- **トグル**:フットスイッチを押す度に、再びそれを押すまで、オン、またはオフのままになります。
- モメンタリー:フットスイッチを押している間はオンになり、放すとオフになります。

### オン・カラー / オフ・カラー

パッドを押した時 / オン、放した時 / オフのときのパッドの色を決定します。

各設定で使用可能な色は以下の通りです。:オフ(消灯)、レッド、オレンジ、アンバー、イエロー、 グリーン、グリーン / ブルー、アクア、ライトブルー、ブルー、パープル、ピンク、ホット・ピンク、ライ トパープル、ライトグリーン、ライトピンク、グレー。選択した色がどのように見えるか、パッドを押したり、 離したりしてしてテストすることができます。

**ヒント**: 簡単にオン / オフの状態を確認できるよう対象的な色を選択してください。また、簡単に選択したバンクを決定するために、各パッドバンクの色も異なるセットを選択することができます。

### フットスイッチ

### タイプ

これはフットスイッチを押したと時に送信するメッセージのタイプです。フットスイッチは、サスティン・メッ セージ、MIDI CC メッセージの送信、またはタップテンポ、プレー、レコード、ストップ、アルペジエイター のオン / オフ・スイッチとして機能させることができます。

### MIDI チャンネル

**タイプ**がサスティンまたは MIDI CC に設定されている場合、フットスイッチを押した時に MIDI メッ セージを送信する MIDI チャンネルです。コモン・チャンネル、チャンネル (Common:##)、チャンネ ル A1-16、または B1-16 の中から 1 つを選択可能です。

### CC #

**タイプ**が **MIDI CC** に設定されている場合、フットスイッチをコントロールする MIDI CC ナンバーです。 使用可能な範囲は、**0~127**までです。

### モード

**タイプ**が**サスティン**、または CC に設定されている場合、フットスイッチの操作がトグル、またはモメンタリー であるかを決定します。:

- トグル:フットスイッチを押す度に、再びそれを押すまで、オン、またはオフのままになります。
- モメンタリー:フットスイッチを押している間はオンになり、離すとオフになります。インバートをオンにしているときは、操作が反対になります。

### エクスプレッション・ペダル

### MIDI チャンネル

エクスプレッション・ペダルが MIDI メッセージを送信する MIDI チャンネルです。コモン・チャンネル、チャ ンネル(Common:##)、チャンネル A1-16、または B1-16 の中から 1 つを選択可能です。

### CC#

**タイプ**が **MIDI CC** に設定されている場合、エクスプレッション・ペダルをコントロールする MIDI CC ナンバーです。使用可能な範囲は、**0~127**までです。

### Min / Max

**タイプ**が MIDI CC に設定されている場合、最低(Min)値、および最高(Max)値を決定します。使 用可能な範囲は、0~127です。

インバート

**タイプ**が MIDI CC に設定されている場合、エンコーダーの極性が通常(オフ)、または逆(オン)であ るか決定します。

### モジュレーション・ホイール

### MIDI チャンネル

モジュレーション・ホイールが送信する MIDI 信号のチャンネルを設定します。Common:## を選択すると、 GLOBAL モードで設定したチャンネルに、その他、A1~16、B1~16の範囲で設定します。

### CC#

タイプが MIDI CC に設定されている場合、送信される MIDI CC ナンバを 0~127 の範囲で設定します。

### Min / Max

送信される値の最小値(Min)と最大値(Max)を、0~127の範囲で設定します。

### Invert

モジュレーション・ホイールの極性を切り替えます。Off で通常、On で逆になります。

### ピッチベンド・ホイール

### **MIDI Channel**

ピッチベンド・ホイールが送信する MIDI 信号のチャンネルを設定します。Common:## を選択す ると、GLOBAL モードで設定したチャンネルに、その他、A1~16、B1~16の範囲で設定します。

### DAW

### DAW

フェーダーとフェーダー・ボタンを Mackie コントロール ®/HUI® コミュニケーションを DAW で使用する ためのセットアップをプリセットとして設定しています。以下から選択可能です。: None、PT (ProTools)、 Logic、Cubase、Bitwig、Ableton、Reaper、Studio One、Reason、Mackie Ctrl、 Mackie HUI。

各プリセットが使用する LED カラーは、対応する DAW の機能の外観と一致しています。DAW と同じカラー を使用したくない場合は、Mackie Control® メッセージを送信するために Mackie Ctrl プリセット、ま たは、Mackie HUI® メッセージを送信するために Mackie HUI プリセットを使用することができます。 すべてのプリセットの詳細については以下の表を参照してください。

| Preset      | Message<br>Format | Record<br>LED | Solo<br>LED | Mute<br>LED | Track Select<br>LED |
|-------------|-------------------|---------------|-------------|-------------|---------------------|
| None        | Mackie HUI®       | Red           | Yellow      | Blue        | Green               |
| PT          | Mackie HUI®       | Red           | Yellow      | Orange      | Green               |
| Logic       | Mackie Control®   | Red           | Dark Yellow | Turquoise   | White               |
| Cubase      | Mackie Control®   | Red           | Pale Red    | Dark Yellow | White               |
| Bitwig      | Mackie Control®   | Red           | Yellow      | Orange      | White               |
| Ableton     | Mackie Control®   | Red           | Blue        | Amber       | White               |
| Reaper      | Mackie Control®   | Red           | Yellow      | Pale Red    | White               |
| Studio One  | Mackie Control®   | Pale Red      | Yellow      | Red         | White               |
| Reason      | Mackie Control®   | Red           | Green       | Orange      | White               |
| Mackie Ctrl | Mackie Control®   | Red           | Yellow      | Blue        | Green               |
| Mackie HUI  | Mackie HUI®       | Red           | Yellow      | Blue        | Green               |

### MULTIモード

### マルチについて

マルチ・モードは、VIP でマルチをコントロールするために CTRL49 を使用することができます。マルチは、(1 つ以上の プラグインからの)2~8パッチの集合体です。各パッチは、チャ ンネルにアサインされ、その各チャンネルは、アサインされた色 を持っています。マルチを使用する場合、ミキサー・スタイルの インターフェイスで各チャンネルボリューム、パンニング、ソロ、 ミュートを同時にコントロールすることができます。このモード からセンドやインサートにアクセすることも可能です。VIP を使 用中にのみこの機能を使用することができます。

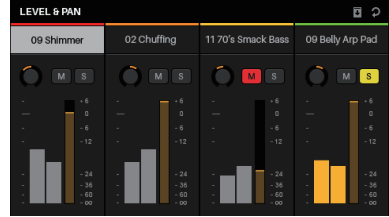

### このモードに移動するには:

- 1. マルチ・モードに入るためにマルチ・ボタンを押してください。
- 2. 4 チャンネルの各ビュー間を移動するには、ページ・レフト / ライト・ボタンを使用してください。
- 3. チャンネルを選択するためにカーソルを使用してください。
- 4. レベル、パン、センド、インサートのページを移動するためにはマルチ・ボタンを使用してください。
- 5. スプリット・モードに入るためにデータ・ダイヤル、またはスプリット・ボタンを押してください。

マルチ・モードについてより多くを知るために、以下のセクションを参照してください。

### マルチの作成をエディット

### マルチのパッチを作成とロード:

**注**:マルチにパッチをロードするには、マルチ・モードを終了す る必要があります。

- 1. ブラウザー・モードに入るために**ブラウズ・ボタン**を押し てください。
- ページ上部にあるチャンネル・タブに移送するためにカー ソルを使用してください。数字は選択しているマルチのス ロットを表示指定ます。

| < INSTRUMEN | ts ⇒  | CH1 < 09 Shimmer > | <b>0</b> 2 |
|-------------|-------|--------------------|------------|
| Pads        | 1     | U9 Shimmer         |            |
| Percussion  |       | Hybrid             |            |
| Piano       |       |                    |            |
| Reed        |       |                    |            |
| Saxophone   |       |                    |            |
| SFX         |       |                    |            |
| Snares      |       |                    |            |
| Soundscapes |       |                    |            |
| Strings     |       |                    |            |
| × CATEGORY  | × ALL |                    |            |

- 望ましいチャンネル (CH1 ~ CH8)、またはインサート・スロット (チャンネルには1~8、センドには B1~B4、そしてマスター・チャンネル)を選ぶためにデータ・ダイヤルを回し、決定する場合はデータ・ ダイヤルを押してください。
- 4. 選択したパッチをロードする(ブラウザー・モード>パッチのロードを参照)には、ブラウザー・モード と同じようにデータ・ダイヤルとカーソルを使用してください。そのパッチは、マルチの各チャンネルにロー ドされます。ステップ2~4を繰り返すことで複数のパッチを追加することができます。
- 5. マルチ・モードに戻るには、マルチ・ボタンを押してください。

### マルチにパッチをセーブするには:

- 1. マルチ・モードで、**カーソル**を使用して右上隅にあるセー ブマルチ・アイコンを選択してください。
- マルチにパッチをセーブするためにデータ・ダイヤルを押してください。これは自動的にネーミングを行います。しかし、VIPのウィンドウで、マルチの名称を変更することができます。

### マルチのパッチをクリアするには:

- 1. マルチ・モードで、**カーソル**を使用して右上隅にある**クリ アマルチ・アイコン**を選択してください。
- マルチをクリアするためにデータ・ダイヤルを押してください。すべてのインストゥルメントとエフェクトがクリアされます。
   つのチャンネルだけをクリアするには、スプリット・モードでクリアスロット・パラメーターを使用してください(下記参照)。

### マルチ・チャンネルの調整

マルチ・チャンネルのパン、ソロ、ミュート、ボリュームを調整 する場合、CTRL49の以下のコントロールを使用することがで きます。8 チャンネルは8 エンコーダー、スイッチ、パッドに対応しています。

- ソロ・チャンネルにはスイッチを押してください。S ボタンがディスプレイに表示され、対応するパッド が点滅します。ソロになっているチャンネル以外の パッドは消灯します。
- チャンネルをミュートするには、パッドを押してください。Mボタンがディスプレイにライトアップされ、対応するパッドは消灯します。
- チャンネルのボリュームを調整するには、エンコーダーを回してください。ディスプレイ上のメーター は合わせて動きます。
- チャンネルのパンを調整するには、シフトを押しながらエンコーダーを回してください。パンニング・ ノブがディスプレイ内で動きます。
- **4 チャンネルの各ビューを切り替えるには、ページ・レフト / ライト・ボタン**を使用してください。 常にマルチ・モードで全 **8 チャンネル**をコントロールしてる内の 4 チャンネルを表示いることを忘れ ないでください。

**重要:**マルチエディット・モードである場合も、通常のマルチ・モードのように全 8 チャンネルの調整を行なう ことが可能です。すべてのパラメーターは、**ディスプレイ**に表示されますが VIP には表示されません。(そして、 通常のマルチ・モードに戻った場合も)

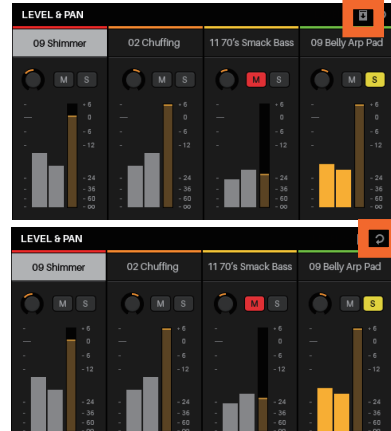

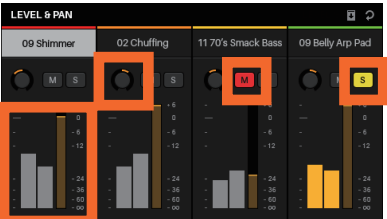

### バス・センドの調整

- 1. センド・ページを確認するためにマルチ・ボタンを2度押してください。
- 2. 上下のカーソルを使用してバス列(バス1~バス4)を選択してください。
- 3. エンコーダーを使用してバス・センドのレベルを調節してください。

### インサートの調整

- 1. インサート・ページを表示するためにマルチ・ボタンを3回押してください。
- バス・センド、マスター・チャンネルと同様に4 チャンネルの各ビュー間を切り替えるために、ページ・レ フト / ライト・ボタンを使用してください。
- 3. エフェクト・スロットを選択するために、カーソル、またはデータ・ダイヤルを使用してください。
- ブラウザー・モードに入るために、ブラウズ・ボタン、データ・ダイヤルを押してください。エフェクト・ プラグインは、すでに選択されています。
   注:すでにスロットにエフェクトがロードされている場合、ブラウザー・モードに入るためにブラウズ・ボ タンを押してください。データ・ダイヤルを押すとエフェクトをバイパスします。
- 5. 選択したエフェクトをロードする(ブラウザー・モード > パッチのロードを参照)には、ブラウザー・モー ドと同じようにデータ・ダイヤルとカーソルを使用してください。そのパッチは、各チャンネルのエフェクト・ スロットにロードされます。ステップ 2 ~ 4 を繰り返すことで複数のエフェクトを追加することができます。
- 6. マルチ・モードに戻るには、マルチ・ボタンを押してください。

### スプリット・モード

スプリット・モードでは、CTRL49 を使用した場合の各スロッ トの様々なセッティング(キーボード・レンジ、トランスポジショ ン、MIDI チャンネル、ソロ、ミュート)をエディットすること ができます。VIP を使用している場合にのみこのモードにアク セスすることができます。

### このモードに移動するには:

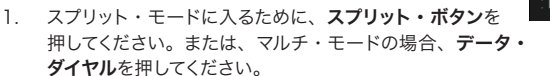

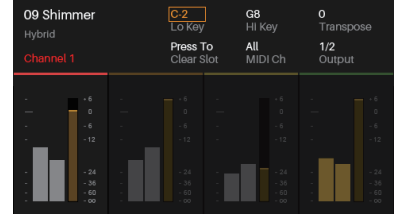

- 2. マルチ・チャンネル(1~8)間を切り替えるには、もう一度スプリット・ボタンを押してください。
- 3. エディットを行なうパラメーターをカーソルを使用してください。
- 4. 値や設定を変更するためにデータ・ダイヤルを使用してください。
- 5. 通常のマルチ・モードに戻るには、マルチモード・ボタン、またはデータ・ダイヤルを押してください(前述)。

スプリット・モード中、チャンネルにパッチを加える事ができます。ブラウザーを開くために**ブラウズ・ボタン**を押し、 ブラウザー・モードで選択したパッチをロードするために**データ・ダイヤル**と**カーソル**を使用してください(**ブラ ウザー・モード > パッチのロード**を参照)。そのパッチは、マルチのチャンネルにロードされます。

スプリット・モードついてより多くを知るために、以下のセクションを参照してください。

### マルチスロットのパラメーターのエディット

### マルチスロットのパラメーターをエディットするには:

- 1. もう一度**スプリット・ボタン**を押してエディットを行なうインストゥルメント・チャンネル(1~8)を選択 してください。
- マルチスロットのパラメーターをエディットを行なうパラメーターを選択するためにカーソルを使用し、その 値やセッティングを変更するためにデータ・ダイヤルを回してください新しい値やセッティングは、すぐに反 映されます。スプリット・モードを終了、または選択を確認する必要はありません。
- 3. スプリット・モードを終了し、通常のマルチ・モードに戻るには、マルチ・ボタンまたはデータ・ダイヤル を押してください。

**重要:**マルチエディット・モードである場合も、通常のマルチ・モードのように全 8 チャンネルの調整を行なう ことが可能です。すべてのパラメーターは、**ディスプレイ**に表示されますが VIP には表示されません(そして、 通常のマルチ・モードに戻った場合も)。

### スプリット・モードで使用可能なパラメーター

各マルチスロットで使用可能なパラメータのリストは以下の通りです。

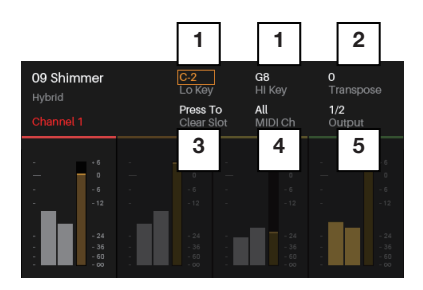

### 1. ロー・キー / ハイ・キー

このフィールドは、パッチが受信し、再生を行う最低 / 最高の MIDI ノートのレンジを表示します。ここで 設定したレンジ外のノートは無視されます。 **ヒント**:これはまた、複数のパッチを演奏する場合に最適です。スロットの領域を設定しない場合は、

複数のパッチが重なり、同時に演奏を行うことができ、新しいサウンドを作成することができます。これは、 CTRL49 上に異なる領域を作ることもできます。例えば、4 種類の重ならないアサインを行うことが可能 でき、4 種類のパッチによる1 オクターブの領域を作ることができます。

### 2. トランスポーズ

マルチスロットを上下に半音ずつトランスポーズすることができます。設定可能なレンジは -36 ~ +36 の 間です。0は、センター(トランスポーズ無し)を意味しています。CTRL49 のパッド上で使用するパッド をオフセットする場合に便利です。

### 3. **クリアスロット**

スロットにロードされているすべてのプラグインとエフェクトをクリアしたい場合にこのオプションを選択し、 データ・ダイヤルを押してください。.

### 4. MIDI Ch

マルチスロットがパッチを再生する場合に送信する MIDI メッセージの MIDI チャンネルです。すべてのチャンネル、またはチャンネル **1~16**から 1 つを選択することができます。

### 5. **アウトプット**

マルチチャンネルがルーティングされるアウトプットのステレオ・ペアを 1/2、3/4、5/6、7/8、 9/10、11/12、13/14、15/16から選択することができます。プラグインが2つ以上のアウトプット を使用する場合、追加されるアウトプットは、次に高い数字のペアにルーティングされます。

### タイミング機能

### 概要

お使いの VIP、DAW、または外部 MIDI デバイス間で、CTRL49 は MIDI クロックソースを必要とするセットアッ プ内で使用することになります。ここでは、(1) MIDI クロックソースを選択し、(2) タイミング関連の設定を調 整 / エディッする場合に、覚えておくべきいくつかの点があります。

### テンポ

**外部クロック・ソース**: お使いの MIDI クロック・ソースとして DAW や外部 MIDI デバイスを使用するには、(グ ローバル・モードで) CTRL49のクロック・ソースを External に設定してください。同様にそのクロック・ソー スを送信するために DAW や外部 MIDI デバイスの MIDI クロックソースを設定してください。設定が完了すると、 CTRL49 のタップテンポ・ボタンは無効になり、外部クロック・ソースを使用した場合、そのライトは、消灯し たままになります。

**内部クロック・ソース:** MIDI クロック・ソースとして CTRL49 を使用する場合、(グローバル・モードで) クロック・ ソースを Internal に設定してください同様に CTRL49 からクロック情報を受信するために DAW や外部 MIDI デバイスの MIDI クロックソースを設定してください。

以下のいずれかの方法で CTRL49 の内部テンポを設定することができます。:

- **タップテンポ・ボタン**をタップしてお好みのテンポを設定することができます。
- グローバル・モードで、**内部のテンポ**・セッティングを調整可能です。

MIDI クロック・ソースのテンポは、CTRL49 の**アルペジエイター** や **ノート・リピート(ロール)**)機能に影響 を与えます。

### タップ・テンポ

CTRL49 の(グローバル・モードで)クロック・ソースが Internal に設定されている場合、タップテンポ・ ボタンは、設定中のテンポで点滅します。CTRL49 のクロック・ソースを External に設定した場合、ボタン は無効に鳴り、ライトは消灯したままになります。

グローバル・モードにて、タップテンポ・ボタンの動作をカスタマイズすることができます。新しいテンポ設定す るために CTRL49 のタップ・テンポをタップする回数を設定することができます。ボタンのライトのオン / オフ を切り替えるためにテンポ LED を使用してください。

接続しているフットスイッチをタップテンポ・ボタンとして機能させることができます。この方法については MIDI エディット・モードを参照してください。

注:シフトを押しながらタップテンポ・ボタンを押すことでグローバル・モードのタイミング・セッティングに素 早くアクセスすることができます。エディットしたいパラメーターに移動するためにカーソルを使用し、値、設定 を変更するためにデータ・ダイヤルを使用してください。

### タイム・ディビジョン

CTRL49 のタイム・ディビジョンの設定は、各ビートがどのように分割するかについて決定します。設定可能な 値は、1/4、1/4T、1/8、1/8T、1/16、1/16T、1/32、1/32T(Tは、3連符を意味します)。この機能は、 CTRL49のクロックソースが Internal、External のどちらに設定されていても動作します。

**タイム・ディビジョン**を押し、8個のスイッチを押すことによってタイム・ディビジョンを設定することができます。 また、アルペジエイター や ノート・リピート (ロール) で使用するタイムディビジョン・パラメーターをコンフィ グレーション・ページで設定することもできます。

### トランスポート・コントロール

5 つのトランスポートコントロール・ボタンは、従来通りのトランスポートコントロール・コマンドを送信するための専用のボタンです。: 従来のトランスポートコントロール・コマンド: 巻き戻し (↔)、早送り()、ストップ(■)、 プレー(▶)、レコード(●)。これらは MIDI(スタート/ストップ)、プリアサイン MIDI CC 値、MMC(MIDIマシン・ コントロール)、 MMC/MIDI SysEx を送信するように設定可能です。

PTEX の設定は Avid® Pro Tools® Express で使用するためのものです。

**DAW フェーダー**に設定するとトランスポート・ボタンは、フェーダーが設定されているメッセージ(Mackie Control® または HUI®)と同じ形式を送信します。この方法についての詳細は、**MIDI エディット・モード**を参照してください。

**重要:**お使いのソフトウェアと通信できるようにグローバル・モードで、**トランスポート・フォーマット**を設定し てください。

### アルペジエイター

CTRL49 のアルペジエイターは、設定中のテンポとタイムディビジョンの設定に基づいてコードを分散します。 アルペジエイターは、**キーボード**でプレーされるノートのみに基づいて動作します。アルペジエイターは、内部、 外部のどちらの MIDI クロック・ソースにもシンクすることができます。

**アルペジエイターのパラメーターをエディットするには、シフト**を押しながら **Arp** を押してください。アルペジ エイターのパラメーターがディスプレイに表示されます。エディットしたいパラメーターを選択するためにカーソ ルを使用し、値、または設定を変更するためにデータ・ダイヤルを使用してください。

### タイプ

アルペジエイターがオンの時に演奏したコードから生じるアルペジオのタイプです。100 種類以上のユニー クなあるペジをから選択可能です。

### レンジ

アルペジオが使用するオクターブのレンジを設定します。設定可能な範囲は、**0~3**です。ダイレクション (方向)は、タイプによって異なります。

### スイング

アルペジオに使用するノートのスイング量を設定します。設定可能な範囲は 50% ~ 75% です。

### タイムディビジョン

アルペジエイターに適用するタイムディビジョンを設定します。設定可能な値は、1/4、1/4T、1/8、 1/8T、1/16、1/16T、1/32、1/32T(Tは、3連符を意味します)。

**ヒント**: あるいは、**タイムディビジョン**を押すと8個のスイッチの1つを押して、タイムディビジョンの選択に使用することができます。

### ノートレングス

アルペジエイターで使用するノートの長さを設定します。設定可能な範囲は、タイムディビジョンの設定の 1%-50%です(ロードしたパッチによってはこの設定は効果が感じられない場合があります)。

### ノート・リピート(ロール)

CTRL49 のノート・リピート機能がオンである場合、**パッド**を叩き、そのままホールドしておくと設定中のテン ポやタイムディビジョンに基づいた速度でノートをリトリガーします。ノート・リピートは、内部、外部のどちら の MIDI クロック・ソースにもシンクすることができます。

ノート・リピートのパラメーターをエディットするには、シフトを押しながら Roll を押してください。アルペジェ イターのパラメーターがディスプレイに表示されます。エディットしたいパラメーターを選択するためにカーソル を使用し、値、または設定を変更するためにデータ・ダイヤルを使用してください。

### スイング

アルペジオに使用するノートのスイング量を設定します。設定可能な範囲は 50% ~ 75% です。

### タイムディビジョン

ノート・リピートに適用するタイムディビジョンを設定します。設定可能な値は、1/4、1/4T、1/8、 1/8T、1/16、1/16T、1/32、1/32T(Tは、3連符を意味します)。 ヒント:あるいは、タイムディビジョンを押すと8個のスイッチの1つを押して、タイムディビジョンの選 択に使用することができます。

### 付録

### 技術仕様

- **キーボード:** 49 鍵ベロシティ&アフタータッチ対応キーボード、128 ノート・レンジ(オクターブシフト併用)、 ピッチベンドホイール、モジュレーションホイール
- **フェーダー:** Mackie Control/HUI フェーダー x 9
- エンコーダー: 360°回転アサイナブル・ノブ x 8、360°回転ディスプレイ・ナビゲーション・ノブ
- パッド: ベロシティ&アフタータッチ対応
- **スイッチ:** シングルカラーバックライト・ファンクション・スイッチ x 33、マルチカラー Mackie Control/HUI スイッチ x 11、アサイナブルスイッチ x 8、カーソルボタン x 4
- ディスプレイ: 95.3 x 54mm フルカラーディスプレイ
- 端子: USB 端子、1/4" TS サスティンペダル&フットスイッチ端子、1/4" TRS ボリューム / エクス プレッション・ペダル端子、5 ピン MIDI 入出力端子、電源アダプター端子、ケンジントンロッ ク孔
- **電源:** AC アダプター(9V DC、800mA、センタープラス)
- **サイズ:** 約81.4 x 31.4 x 10.4cm (W x D x H)
- **重量:**約6.0kg

### 商標およびライセンス

M-AUDIO は、inMusic Brands, Inc., の商標で、米国およびその他の国々で登録されています。

CTRL49 ソフトウエアの一部は、The FreeType Project (freetype.org) の著作物 ©2014 です。すべて の権利は著作権者に帰属します。

Mac および OS X は Apple Inc. の商標で、米国およびその他の国々で登録されています。

Windows は、米国およびその他の国々で Microsoft Corporation の登録商標です。

Mackie Control および HUI は、LOUD Technologies Inc. の商標または登録商標です。

Kensington および K & Lock ロゴは ACCO Brands の登録商標です。

Avid と Pro Tools は、米国およびその他の国々で Avid Technology, Inc. の商標および登録商標です。Pro Tools Express は Avid Technology, Inc. の著作物 ©2012 です。すべての権利は著作権者に帰属します。

VST は、Steinberg Media Technologies GmbH の商標です。

その他すべての製品名あるいは会社名は、それぞれの所有者の商標または登録商標です。

m-audio.jp

Manual Version 1.1